# <u>RASPBERRY PI 2,3,4 ALLSTARLINK + DVSWITCH</u> <u>SERVER INSTALLATION GUIDE</u>.

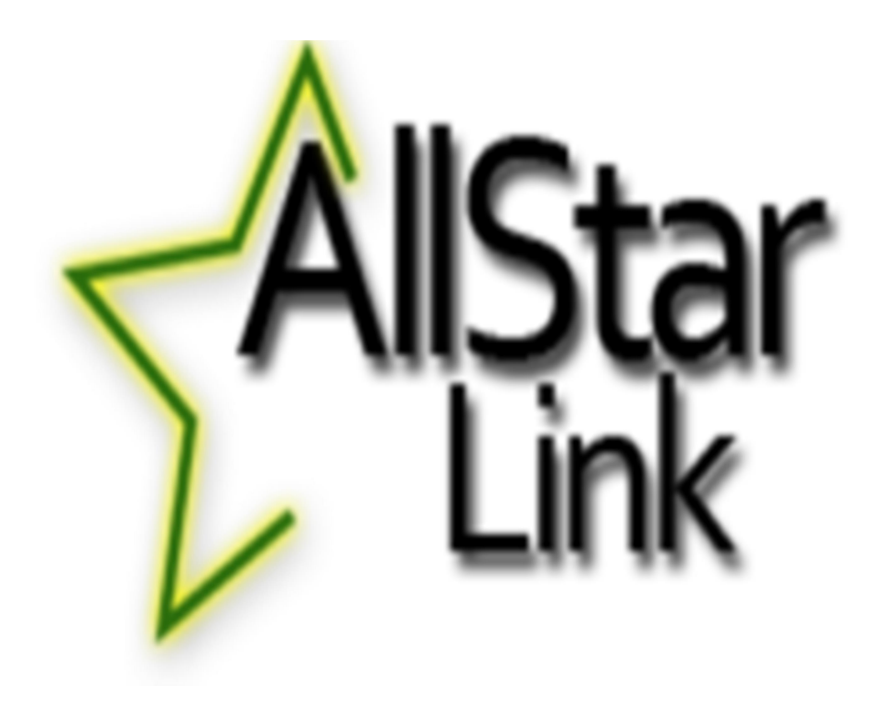

Compiled and Written By Adrian M7MRX Thanks to Dave G0KBM Special thanks go out to Dave WB3JSW And Ken M1DYP

#### DESIGN CUSTOMIZATION

# **Contents**

| Flashing the ASL Image                     | 1  |
|--------------------------------------------|----|
| Login and Create Server                    | 2  |
| Install and Configure ASL to your computer | 6  |
| Open Web Browser to supermon               | 35 |
| Install DVSwitch                           | 35 |
| Setup DVSwitch                             |    |
| Install Analog_Reflector                   | 51 |
| hUC USRP Client                            | 52 |
| Edit Analog_Bridge.ini                     | 53 |
| Edit Analog_Reflector.json                 | 53 |

#### **Flashing the ASL image**

For all operating systems, we recommend downloading and installing balenaEtcher. It's available for macOS, Windows, and Linux. If you're flashing for RaspberryPi, an SD card reader is required.

#### Download balenaEtcher

#### USB Thumbdrive (PC/Pi4)

1. Follow the directions below, but use a USB thumbdrive instead.

#### SD Card (Pi2-Pi4)

1. Open balenaEtcher

2. Insert your SD card into your SD card reader

3. Press "Select Image" and locate the downloaded image (e.g. asl-2.0.0-beta.6-kc1kcc-20210324-rpi-armhf.img)

| • • •     | 😚 balena E       | tcher | ¢ 0 |
|-----------|------------------|-------|-----|
|           |                  |       |     |
| +         |                  | 4     |     |
| Select in | nage Select targ |       |     |
|           |                  |       |     |
|           |                  |       |     |

4. If your SD card is ready to flash, you can simply press the "Flash!" button:

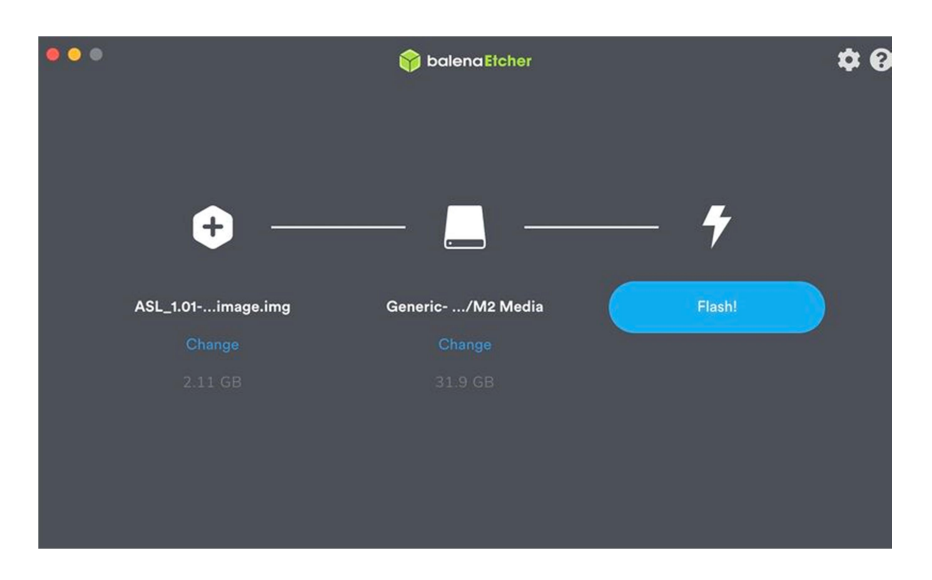

5. Insert your SD card into your Raspberry Pi and boot it up!

### Login & Create a Server

**Once your account is verified,** login to your account at <u>https://www.allstarlink.org/</u>

| AlStar About - Portal - Node List                                                                                                    | - ×                       |                                                                                                    |
|----------------------------------------------------------------------------------------------------|---------------------------|----------------------------------------------------------------------------------------------------|
|                                                                                                    | AllStar Account Login     |                                                                                                    |
| Welcome to AllStarLink!<br>AlistarLink is a network of Amateur Radio repeaters, remote ba                                                                                                    | Callsign                  | As you might imagine the implementation of this system                                                                                                    |
| Voice over Internet Protocol. AllStarLink runs on a dedicated co<br>home, radio site or computer center. It is based on the open so<br>doe, red realises dedicities a comprise scenable of controlling | Password                  | r and its monthly upkeep is very costly. Any monetary help<br>that you can and wish to give will be much appreciated. A<br>Daviding departies building is provided if you with to do so |
| "nodes" to other systems of similar construction anywhere in th                                                                                                    | Login                     | Thank you very much.                                                                                                    |
| AllStarLink's primary use is as a dedicated computer node wire<br>other VoIP clients and telephone calls are suported. We also hi<br>computers to access AllStarLink nodes.                            | Sign Up - Forgot Password | Donate                                                                                                    |
| AllStarLink has 16,078 users and 11,656 nodes.                                                                                                    |                           |                                                                                                    |

You will need to create a "server" : Click on **<Portal>** then **<Server Settings>**.

| AllStar                                             | About -                                                                                               | Portal -                                                                           | Node                  | e List Support                                                                                                    |
|-----------------------------------------------------|----------------------------------------------------------------------------------------------------|------------------------------------------------------------------------------------|-----------------------|----------------------------------------------------------------------------------------------------|
| We                                                  | elcome                                                                                                | Sign Up for A<br>Reset Passw<br>Change Calls                                       | llStar<br>ord<br>sign | _ink!                                                                                                    |
| AllStarL<br>Voice o<br>home, r<br>App_rp<br>"nodes" | ink is a network over Internet Proto<br>radio site or comp<br>t makes Asterisk a<br>t o other systems | Account Settings<br>Server Settings<br>Node Settings<br>of similar construction at |                       | s, remote base stations and hot spots accessible to each other via<br>dedicated computer (including the Rasperry Pi) that you host at your<br>the open source Asterisk PBX running our app_rpt application.<br>e of controlling one or more radios. It provides linking of these radio<br>hywhere in the world via VoIP. |
| AllStarl                                            | ink's primary use                                                                                     | is as a dedicate                                                                   | d comput              | ter node wired to your repeater or radio. Connections from Echolink                                                                                                    |

AllStarLink's primary use is as a dedicated computer node wired to your repeater or radio. Connections from Echolink other VoIP clients and telephone calls are suported. We also have a Java Applet which can be used on older computers to access AllStarLink nodes.

Click on <Add a new server>.

Please take the time to read the instructions on each page.

Then click **<Proceed with Server Setup>** if needed.

Fill in all of the information and click **<Submit>** at the bottom of the page.

| Server Settings                                              |                                                                      |
|--------------------------------------------------------------|----------------------------------------------------------------------|
| Edit Server                                                  |                                                                      |
| Server Name                                                  | Click the map to select server latitude & longitude or type them in. |
| My New Server                                                | Latitude                                                             |
| 25 characters max                                            | 89.999665                                                            |
| Server Location                                              | Server Logitude                                                      |
| Somewhere                                                    | -91.665742                                                           |
| City/State/Providence of server location. 30 characters max. |                                                                      |
| Site                                                         | Map Satellite Search Box [3                                          |
| My Tower Site                                                |                                                                      |
| Site Name, Bldg Number, etc. 30 characters max. Optional.    |                                                                      |
| Affiliation                                                  |                                                                      |
| An Amateur Radio Club                                        |                                                                      |
| Affiliated with a club, etc. 30 characters max. Optional.    | ▼                                                                    |
| Hostname                                                     |                                                                      |
| hostname                                                     | · · · · · · · · · · · · · · · · · · ·                                |
| Unix Hostname. 25 characters max. Optional.                  |                                                                      |
| IAX Port                                                     | +                                                                    |
| 4569                                                         | -                                                                    |
| Normally 4569 when only one server behind a NAT router.      | Google Map data 02019 50 m Terms of Use                              |
| Proxy IP                                                     |                                                                      |
| IP address                                                   |                                                                      |
| Normally blank. Only needed in rare cases. Optional.         |                                                                      |
|                                                              | Submit                                                               |
|                                                              |                                                                      |

#### **Request a Node number**

At the top of the page, click **<Portal>** and then on **<Node Settings>**.

| AllStar         | About -                   | Portal                                      | Node List                                                                            | Support | <br>ELogout |
|-----------------|---------------------------|---------------------------------------------|--------------------------------------------------------------------------------------|---------|-------------|
| Ser<br>Edit Se  | ver Setti                 | Sign Up for A<br>Reset Passw<br>Change Call | VIStar<br>ord<br>sign                                                                |         |             |
| Server<br>My No | rver Name Server Settings |                                             | <br>Click the map to select server latitude & longitude or type them in.<br>Latitude |         |             |
| 25 char         | 25 characters max         |                                             | <br>89.999665                                                                        |         |             |
| Some            | Server Location Somewhere |                                             | Server Logitude -91.665742                                                           |         |             |

Then click **<Request a new node number>**.

| About -                       | Portal •                                                              | Node List                                                                                                    | Support                                                                                                    | Logout                                                                                                    |                                                                                                    |                                    |                                                                                                    |                                                                                                    |                                                                                                    |
|-------------------------------|-----------------------------------------------------------------------|----------------------------------------------------------------------------------------------------|----------------------------------------------------------------------------------------------------|----------------------------------------------------------------------------------------------------|----------------------------------------------------------------------------------------------------|------------------------------------|----------------------------------------------------------------------------------------------------|----------------------------------------------------------------------------------------------------|----------------------------------------------------------------------------------------------------|
| de Settir<br>st a new node ny | 1 <b>gs</b><br>Inder of edit one b<br>Server                          | elow.<br>Callsign                                                                                                    | Password 1                                                                                                    | Web Xceiver                                                                                                    | Show Cmds                                                                                                    | Rvrs Ap                            | Phone Portal                                                                                                    | Rmt Base                                                                                                    | Agile                                                                                                    |
| 1                             | My New Server                                                         |                                                                                                    |                                                                                                    | Yes                                                                                                    | No                                                                                                    | No                                 | Yes                                                                                                    | No                                                                                                    | No                                                                                                    |
| seover password               | to show.                                                              |                                                                                                    |                                                                                                    |                                                                                                    |                                                                                                    |                                    |                                                                                                    |                                                                                                    |                                                                                                    |
|                               | About -<br>de Settir<br>st.a new node nu<br>vumber<br>seover password | About - Portal -<br>de Settings<br>st a new node number of edit one to<br>womeer server<br>My New Server<br>seover password to show. | About - Portal - Node List<br>de Settings<br>stanewnode number of edit one below.<br>Number server Callsign<br>My New Server essever<br>seover password to show. | About - Portal - Node List Support<br>de Settings<br>stanen node number of edit one below<br>number server Calleign Password ,<br>My New Server<br>seover password to show. | About - Portal - Node List Support Logout<br>de Settings<br>stanen node number<br>Number Server Callsign Password, Web Xceiver<br>My New Server Yes<br>seover password to show. | About - Portal - Node List Support | About - Portal - Node List Support Council Logout<br>de Settings<br>staneu node number of edit one below.<br>Number server Calisign Password, Web Xceiver Show Cmds Rvrs Ap<br>My New Server Password to show.<br>seover password to show. | About - Portal - Node List Support Cogout<br>de Settings<br>stanen node number<br>redit one below.<br>Number server Callsign Password, Web Xceiver Show Cmds Rvrs Ap Phone Portal<br>My New Server Callsign Yes No No Yes<br>seover password to show. | About - Portal - Node List Support Logout<br>de Settings<br>stanew node number of edit one below.<br>Number server Callsign Password , Web Xceiver Show Cmds Rvrs Ap Phone Portal Rmt Base<br>My New Server Callsign Password , Web Xceiver Show Cmds Rvrs Ap Phone Portal Rmt Base<br>Secver password to show.<br>Secver password to show. |

Select which server you would wish to have a node number assigned to

if you need more than one node number for the same server, repeat this process

A comment of 'additional node on same server' would be appropriate

| IStar<br>Link   | About -               | Portal •         | Node List         | Support        | rt Elegout                                               |
|-----------------|-----------------------|------------------|-------------------|----------------|----------------------------------------------------------|
| No              | de Settir             | gs               |                   |                |                                                          |
| Reque           | st New Node N         | umber            |                   |                |                                                          |
| Serve           | My New Server         | ~                |                   |                |                                                          |
| Select          | server for the new    | r node. It can b | e changed later.  |                |                                                          |
| Do not<br>Messa | request additionation | I nodes here. (  | Only one node per | request can be | be processed.                                            |
| Requ            | uesting my first no   | de number. Th    | ank you very much |                |                                                          |
|                 |                       |                  |                   |                |                                                          |
| Option          | al message.           |                  |                   |                |                                                          |
| Sub             | nt.                   |                  |                   |                |                                                          |
| 5000            |                       |                  |                   |                |                                                          |
| 0 2019          | AllStarLink Inc       |                  |                   |                | This site is dedicated to the memory of Jim Dixon WB6NIL |

Your first node will be automatically approved. Subsequent nodes are subject to approval.

Once your node number request(s) are processed you will receive an email.

#### Edit Node settings

Log into your account on https://allstarlink.org/

Click <**Portal**> then <**Node settings**>.

The AllStarLink node numbers that have been assigned to you are displayed here.

Select which node you wish to view/edit.

Fill in the information for you node and click **<Submit>**.

| AllStar | About - Portal - Node List Support 2000-003 Logour                                                                                                    | l                                                                                                    |
|---------|----------------------------------------------------------------------------------------------------|----------------------------------------------------------------------------------------------------|
|         | Node Settings<br>Edit Node ✓<br>Node Number<br>50505<br>Node number cannot be changed.<br>Password<br>PASSWORD<br>6 to 15 characters.<br>Callsign<br>WB6NIL<br>15 characters max.<br>Frequency<br>146.520<br>20 characters max. Optional.<br>CTCSS Tone<br>103.1<br>20 characters max. Optional. | My New Server ∨       Select the server for this node.         Yes ∨       Allow Web Transceiver access?         No ∨       Show function list on Webtransceiver?         No ∨       Allow Reverse Autopatch access?         Yes ∨       Allow Telephone Portal access?         No ∨       Is node a remote base station?         No ∨       If remote base, is it frequency agile? |
|         |                                                                                                    | Submit                                                                                                    |

Write down your node number, password and the call sign you assigned for the node as you will use them to configure your AllStarLink system.

#### Install and configure ASL to your computer

Consult your owners manual or your favorite internet search engine for how to install an image for your computer system.

Install the AllStarLink disk image to your computer. Insert the appropriate media for your system and boot the computer.

When the login prompt appears enter the user ID of

repeater

and press **<Enter>**.

Enter the default password of

allstarlink

Follow the on screen instructions for the initial password change.

For users familiar with the linux operation system you may proceed to edit the system manually.

For users not familiar with linux and ASL, at the Linux CLI (command line interface)

Type **sudo asl-menu** as the example below shows.

repeater@repeater:~\$ sudo asl-menu

This will load the AllStarLink configuration menu.

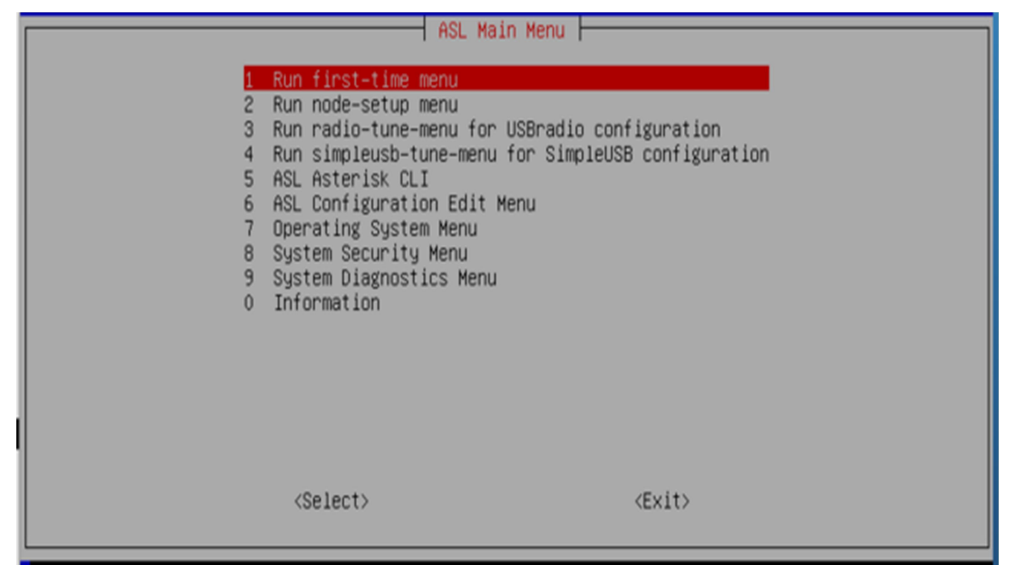

AllStarLink software setup

Choose option <1>.

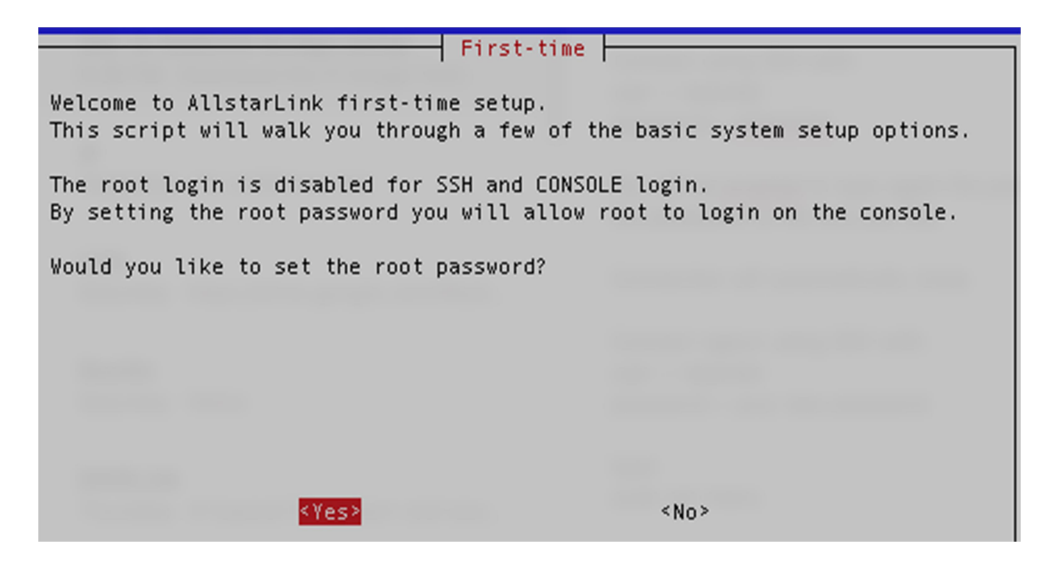

Since it is your first time setup, answer <No>.

Setup now will ask if you want to change "**repeater**" account password with select answer **<No>**.

| repeater passw                                                                                                  | ord       |
|----------------------------------------------------------------------------------------------------|-----------|
| Would you like to change your password?<br>User: repeater                                                       |           |
| The second second second second second second second second second second second second second second second se |           |
|                                                                                                    |           |
|                                                                                                    |           |
|                                                                                                    |           |
|                                                                                                    |           |
| <yes></yes>                                                                                                    | <no></no> |

Now lets set time zone **<Ok>**.

| ** Time Zone setup **                                                                                                    |
|----------------------------------------------------------------------------------------------------|
| By default, the time zone is set to America/Mexico_City. A correct time zone entry will allow the system clock to report the correct time. |
|                                                                                                    |
|                                                                                                    |
|                                                                                                    |
|                                                                                                    |
| <ul> <li>Koka</li> </ul>                                                                                                    |

Choose the node's continent Europe.

| Please select the geo<br>configuration questic<br>cities, representing | Configuring tzda<br>ographic area in which<br>ons will narrow this o<br>the time zones in whi                 | ata<br>n you live. Subsequent<br>down by presenting a list of<br>ich they are located.                         |
|------------------------------------------------------------------------|----------------------------------------------------------------------------------------------------|----------------------------------------------------------------------------------------------------|
| Geographic area:                                                       |                                                                                                    |                                                                                                    |
|                                                                        | Africa<br><mark>America</mark><br>Antarctica<br>Australia<br>Arctic Ocean<br>Asia<br>Atlantic Ocean<br>Europe |                                                                                                    |
| <0k                                                                    | :>                                                                                                    | <cancel></cancel>                                                                                              |
|                                                                        |                                                                                                    | The second second second second second second second second second second second second second second second s |

Choose the node's city London.

| Please select | the city or r                                                                                              | <mark>figuring</mark><br>egion cor  | tzdata<br>responding                                     | to your                                     | time | zone. |
|---------------|----------------------------------------------------------------------------------------------------|-------------------------------------|----------------------------------------------------------|---------------------------------------------|------|-------|
| Time zone:    |                                                                                                    |                                     |                                                          |                                             |      |       |
|               | Managua<br>Marigot<br>Martini<br>Matamor<br>Mazatla<br>Menomin<br>Merida<br>Metlaka<br><mark>Mexico</mark> | que<br>os<br>n<br>ee<br>tla<br>City |                                                          | ← <u>8:98:98:</u> 3 = <u>8:98:98:98</u> :3→ |      |       |
|               | <0k>                                                                                                    |                                     | <cance< td=""><td>el&gt;</td><td></td><td></td></cance<> | el>                                         |      |       |

Next you can change the name of you host name, the default is **repeater**.

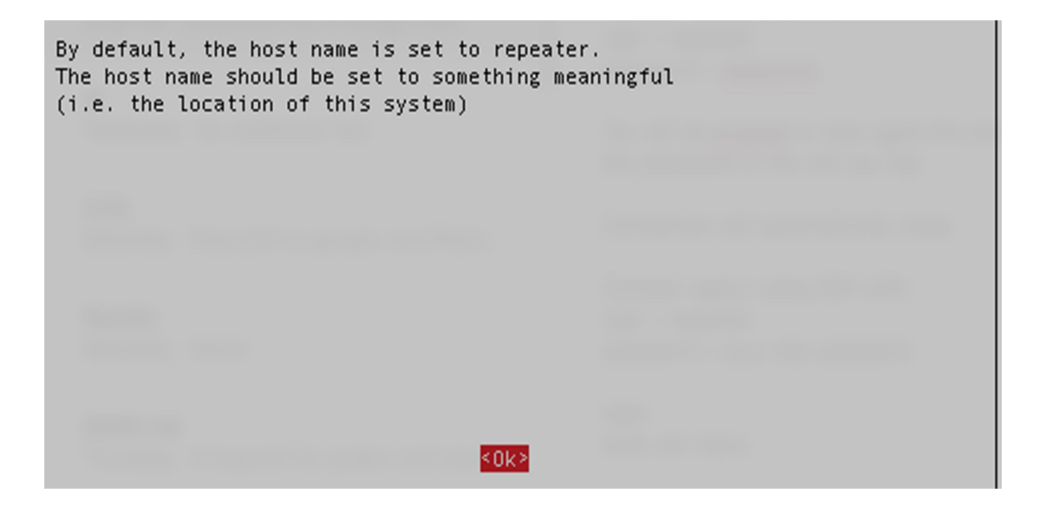

Answer **<Yes>** to be able to make changes.

| Existing hostname is repeater<br>Existing Domain Name is NOT SET<br>Existing FQDN is repeater<br>IP address is DHCP |           |
|----------------------------------------------------------------------------------------------------|-----------|
| Do you want to change this?                                                                                         |           |
|                                                                                                    |           |
| <pre><yes></yes></pre>                                                                                              | <no></no> |

Type the new host name and hit **<Enter>**.

| Current hostname is repeater Ent | Hostname<br>er New hostname. |
|----------------------------------|------------------------------|
| P1-ASL                           |                              |
| < <u>(0k)</u>                    | <cancel></cancel>            |

If you want to set up a domain, type it and hit **<Enter>**.

| Current | domain | is | NOT | SET | Enter | Doma<br>New | domain | or | leave                                                          | blank | for | none. |  |
|---------|--------|----|-----|-----|-------|-------------|--------|----|----------------------------------------------------------------|-------|-----|-------|--|
| NOT SET |        |    |     |     |       |             |        |    |                                                                |       |     |       |  |
|         |        |    | <01 | <>  |       |             |        |    | <can< td=""><td>cel&gt;</td><td></td><td></td><td></td></can<> | cel>  |     |       |  |

Say **<Ok>** to this message.

| Existing hostname is repeater<br>Existing Domain Name is NOT SET<br>Existing FQDN is repeater.NOT SET<br>IP address is DHCP |  |
|----------------------------------------------------------------------------------------------------|--|
| New hostname is Pi-ASL<br>New Domain is NOT SET<br>New FQDN is Pi-ASL.NOT SET<br>with and IP address DHCP                   |  |
| < <u>0k</u> >                                                                                                    |  |

Now you can make your network settings **<Ok>**.

| Setting for DHCP |      |  |
|------------------|------|--|
|                  | <0k> |  |

| You can now set up the networking for the syst<br>either static or DHCP (dynamic) addressing.<br>If you choose static addressing, you will need<br>addresses handy: IP ADDRESS, NETMASK, DEFAULT<br>PRIMARY DNS, and SECONDARY DNS. | tem to use<br>d to have 5 key IP<br>F GATEWAY, |
|----------------------------------------------------------------------------------------------------|------------------------------------------------|
|                                                                                                    |                                                |
| <0k>                                                                                                    |                                                |

To choose between DHCP or Static IP say < Yes>.

| Networl                       | <pre> setup</pre> |
|-------------------------------|-------------------|
| Network DHCP or Static setup. |                   |
| Do you want to do this now?   |                   |
|                               |                   |
|                               |                   |
|                               |                   |
| <yes></yes>                   | <no></no>         |
|                               |                   |

Use **<D>** for DHCP or **<S>**. for Static, if you choose Static, you will be asked to enter it next, for this example DHCP is in use.

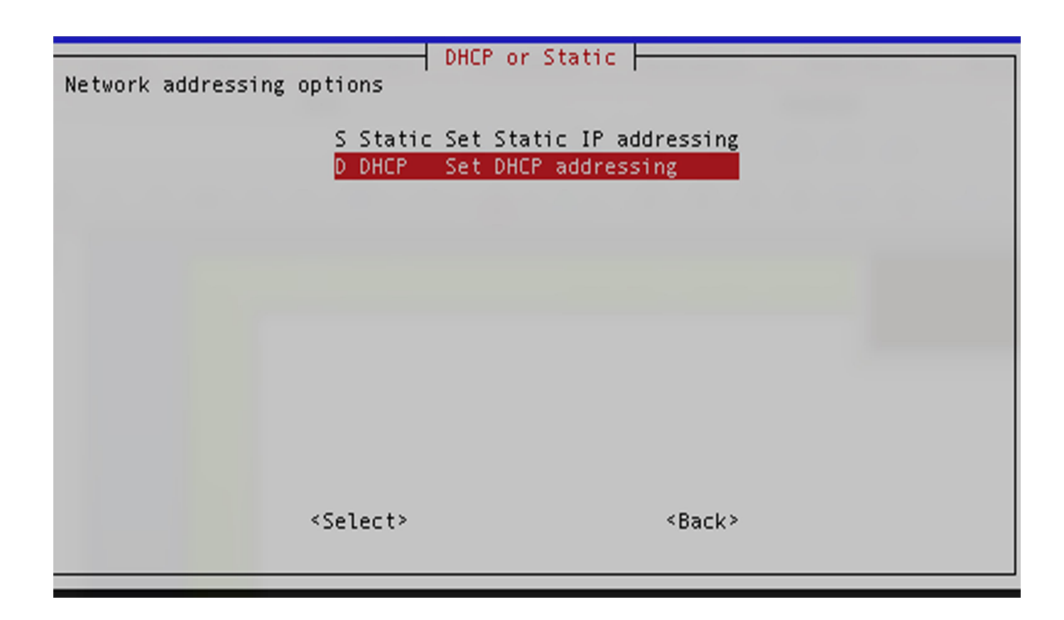

| Commented out any<br>returning to DHCF | static IP settings in /etc/dhcpcd.conf<br>IP addressing. |  |
|----------------------------------------|----------------------------------------------------------|--|
|                                        | < <u>&lt;0k&gt;</u>                                      |  |

Just say **<Ok>** to this message.

| You can now configure you node or download<br>a configuration from AllStarLink                                                                                                    |  |
|----------------------------------------------------------------------------------------------------|--|
| Second to contract the                                                                                                    |  |
| The second second secon |  |
|                                                                                                    |  |
|                                                                                                    |  |
| <ul> <li>COK&gt;</li> </ul>                                                                                                    |  |

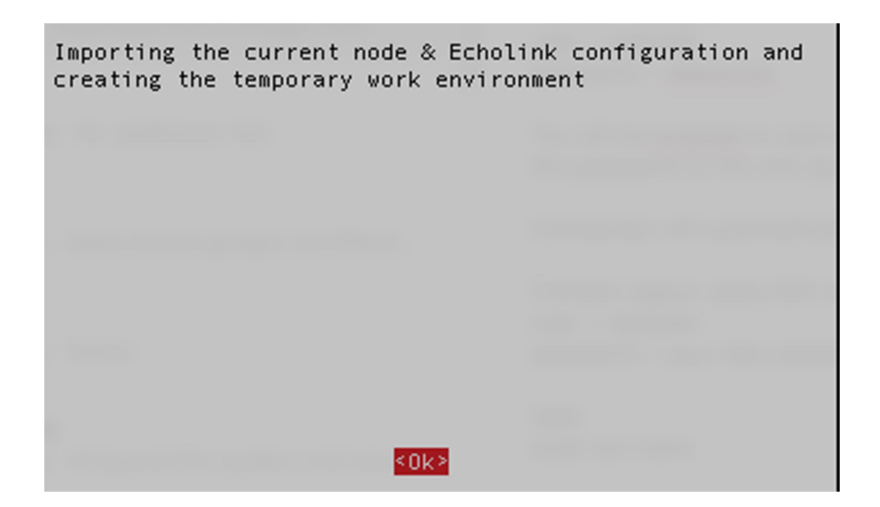

Choose option <A1>.

|                                                       | AllStarLink Asterisk              |
|-------------------------------------------------------|-----------------------------------|
| A1 Initial Node Setup                                 | Node number, password, call sign  |
| A2 Edit Echolink                                      | Enable and Edit Echolink configur |
| A3 Enable savenode                                    | Enables savenode.conf for node 19 |
| A4 Quick backup                                       | Copy existing files to folder /et |
| A5 Review                                             | Review of configuration settings  |
| A0 About                                              | AllStarLink Asterisk              |
| AZ SAVE                                               | Save configuration and make it li |
|                                                       |                                   |
|                                                       |                                   |
|                                                       |                                   |
|                                                       |                                   |
|                                                       |                                   |
|                                                       |                                   |
|                                                       |                                   |
|                                                       |                                   |
|                                                       |                                   |
| <selec:< td=""><td>t&gt; <exit></exit></td></selec:<> | t> <exit></exit>                  |

Choose option <N1>.

| N1  | Node Number     | Current Node is 1999                    |
|-----|-----------------|-----------------------------------------|
| NZ  | Node Password   | Current password is 123456              |
| NB. | Node Call Sign  | Current call sign is WA4XYZ             |
| N4  | Radio Interface | Node Radio Interface type dahdi/pseudo  |
| N 5 | Duplex type     | Current duplex type is 1                |
| Né  | Asterisk-secret | t Change Asterisk manager.conf password |
| NS  | SAVE            | Save this configuration                 |
|     |                 |                                         |
|     |                 |                                         |
|     |                 |                                         |
|     |                 |                                         |
|     |                 |                                         |
|     |                 |                                         |
|     |                 |                                         |
|     |                 |                                         |
|     |                 |                                         |
|     |                 |                                         |

Type the node number for your node. Yes the one you previously wrote down from AllStarLink site.

| Current Node Number is 1999 Enter Ne | Number<br>w Node Number |
|--------------------------------------|-------------------------|
| 51467                                |                         |
| <0k>                                 | <cancel></cancel>       |

Choose option <N2>.

|                                                                  |                                                                                               | AllStarlink Asterisk                                                                                                    |                                               |
|------------------------------------------------------------------|-----------------------------------------------------------------------------------------------|----------------------------------------------------------------------------------------------------|-----------------------------------------------|
| N1 Noo<br>N2 Noo<br>N3 Noo<br>N4 Rao<br>N5 Duj<br>N6 As<br>N9 SA | de Number<br>de Password<br>de Call Sign<br>dio Interface<br>blex type<br>terisk-secret<br>/E | Current Node is 51467<br>Current password is 12345<br>Current call sign is WA4<br>Node Radio Interface type<br>Current duplex type is 1<br>Change Asterisk manager.c<br>Save this configuration | 66<br>IXYZ<br>e dahdi/pseudo<br>conf password |
| ndans                                                            | <sel(< td=""><td>ect&gt; &lt;</td><td>·Back&gt;</td></sel(<>                                  | ect> <                                                                                                    | ·Back>                                        |

Type the node password for your node. Yes the one you previously wrote down from AllStarLink site.

| Enter password for Node 51467 | Password |                   |  |
|-------------------------------|----------|-------------------|--|
| 123456<br><0k>                |          | <cancel></cancel> |  |

Choose option **<N3>**.

|                                  |                                                                                            | 🕇 AllStarlink Asterisk                                                                                                    |                                                        |
|----------------------------------|--------------------------------------------------------------------------------------------|----------------------------------------------------------------------------------------------------|--------------------------------------------------------|
| N1<br>N2<br>N4<br>N5<br>N6<br>N9 | Node Number<br>Node Call Sign<br>Radio Interface<br>Duplex type<br>Asterisk-secret<br>SAVE | Current Node is 51467<br>Current password is 123.<br>Current Gall sign 15 W<br>Node Radio Interface ty<br>Current duplex type is :<br>Change Asterisk manager<br>Save this configuration | 456<br>A4XYZ<br>De dahdi/pseudo<br>L<br>.conf password |
|                                  | <sel(< td=""><td>≤ct&gt;</td><td><back></back></td></sel(<>                                | ≤ct>                                                                                                    | <back></back>                                          |

Type the call sign for your node. Yes the one you previously wrote down from AllStarLink site.

| Current Call is | WA4XYZ | Call Sign<br>Enter New Call Sign for 51467 |
|-----------------|--------|--------------------------------------------|
|                 | <0k>   | <cancel></cancel>                          |

Choose option **<N4>**.

|                                        |                                                                                                    | AllStarlink Asterisk                                                                                                    |                                                                     |
|----------------------------------------|----------------------------------------------------------------------------------------------------|----------------------------------------------------------------------------------------------------|---------------------------------------------------------------------|
| N1<br>N2<br>N3<br>N4<br>N5<br>N6<br>N9 | Node Number<br>Node Password<br>Node Call Sign<br>Radio Interface<br>Duplex type<br>Asterisk-secret<br>SAVE | Current Node is 51467<br>Current password is 123<br>Current call sign is KM<br>Node Radio Interface ty<br>Current duplex type is 3<br>Change Asterisk manager<br>Save this configuration | 456<br>4NNO<br>p <mark>e dahdi/pseudo</mark><br>1<br>.conf password |
|                                        | <sel:< td=""><td>ect&gt;</td><td><back></back></td></sel:<>                                                 | ect>                                                                                                    | <back></back>                                                       |

Choose option **<I4>** Dahdi/Pseudo No radio interface or HUB node.

| Select repe                                                                      | ater interface o                                                        | thannel driver                                                         | to load                     |    |
|----------------------------------------------------------------------------------|-------------------------------------------------------------------------|------------------------------------------------------------------------|-----------------------------|----|
| <mark>I1 SimpleUSB</mark><br>I2 USBRadio<br>I3 Voter<br>I4 Dahdi/pseudo          | CM1xx USB Cards<br>CM1xx USB Cards<br>Voting systems<br>No radio interf | s no/DSP (URIX)<br>s with DSP (URI)<br>with RTCM's<br>face or HUB node | or RA-40)<br>x or RA-4<br>e | 0) |
| <br><sele< td=""><td>ct&gt;</td><td><back></back></td><td></td><td></td></sele<> | ct>                                                                     | <back></back>                                                          |                             |    |

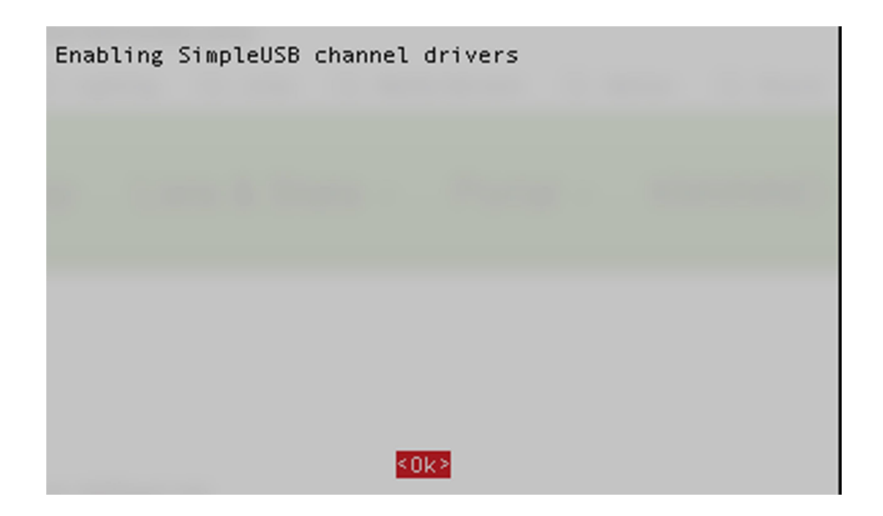

Choose option <**N5**>.

|                                        | A1                                                                                                    | llStarlink Asterisk 🖡                                                                                                    |                                                                                 |
|----------------------------------------|----------------------------------------------------------------------------------------------------|----------------------------------------------------------------------------------------------------|---------------------------------------------------------------------------------|
| N1<br>N2<br>N3<br>N4<br>N5<br>N6<br>N9 | Node Number<br>Node Password<br>Node Call Sign<br>Radio Interface<br>Duplex type<br>Asterisk-secret<br>SAVE | Current Node is 51467<br>Current password is 1<br>Current call sign is 1<br>Node Radio Interface<br>Current duplex type is<br>Change Asterisk manag<br>Save this configuratio | 23456<br>KM4NNO<br>type SimpleUSB<br><mark>s 1</mark><br>er.conf password<br>on |
|                                        | <select></select>                                                                                           | <                                                                                                    | Back>                                                                           |

Your node will be a simplex node type <1>.

| 0 = Half duplex with n<br>1 = Half duplex with t<br>2 = Full Duplex with t<br>3 = Full Duplex with t<br>4 = Full Duplex with t<br>The most common types<br>See wiki.allstarlink.o | Duplex type<br>o telemetry tones<br>elemetry tones (simplex node)<br>elemetry tones (repeater)<br>elemetry, but no repeated audio.<br>elemetry (Special use)<br>are (1) or (2)<br>rg for full documentation |
|----------------------------------------------------------------------------------------------------|----------------------------------------------------------------------------------------------------|
| <0k>                                                                                                    | <cancel></cancel>                                                                                                    |

Choose option <N6>.

| A115                                                                          | Starlink Asterisk                                                                                                    |
|-------------------------------------------------------------------------------|----------------------------------------------------------------------------------------------------|
| N1 Node Number<br>N2 Node Password<br>N3 Node Call Sign<br>N4 Radio Interface | Current Node is 51467<br>Current password is 123456<br>Current call sign is KM4NNO<br>Node Radio Interface type Simple |
| N5 Duplex type<br>N6 Asterisk-secret                                          | Current duplex type is 1<br>Change Asterisk manager.conf pass                                                          |
| NA 244E                                                                       | save this configuration                                                                                                |
| <select></select>                                                             | <back></back>                                                                                                    |

Type in your Allstarlink node Password to have access from the nodes web site Allmon2, the default password will be your AllStar node password'.

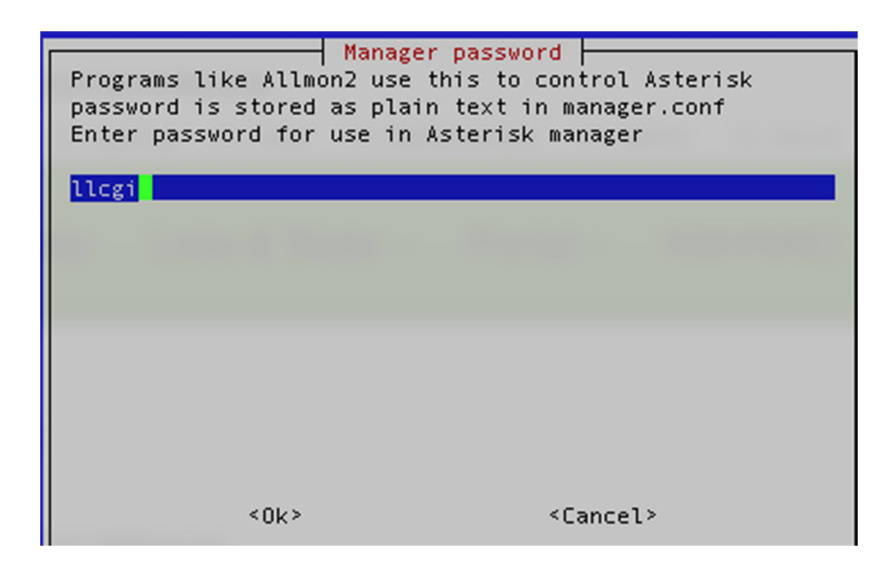

| Setting | new manager. | conf secret ll | cgi |  |
|---------|--------------|----------------|-----|--|
|         |              |                |     |  |
|         |              |                |     |  |
|         |              | <0k>           |     |  |

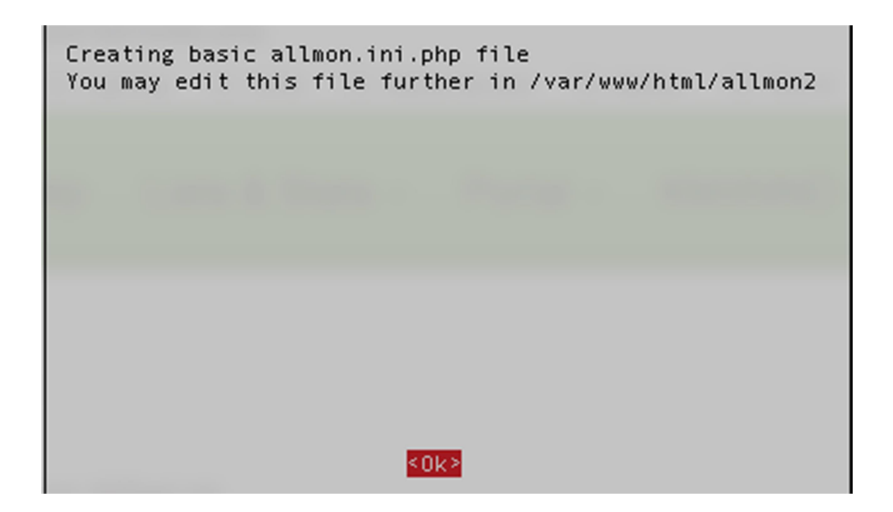

Choose option <N9>.

| A                                                                                                    | llStarlink Asterisk                                                                                                    |
|----------------------------------------------------------------------------------------------------|----------------------------------------------------------------------------------------------------|
| N1 Node Number<br>N2 Node Password<br>N3 Node Call Sign<br>N4 Radio Interface<br>N5 Duplex type<br>N6 Asterisk-secret<br>N9 SAVE | Current Node is 51467<br>Current password is 123456<br>Current call sign is KM4NNO<br>Node Radio Interface type SimpleUSB<br>Current duplex type is 1<br>Change Asterisk manager.conf password<br>Save this configuration |
|                                                                                                    |                                                                                                    |
| <select></select>                                                                                                    | <back></back>                                                                                                    |

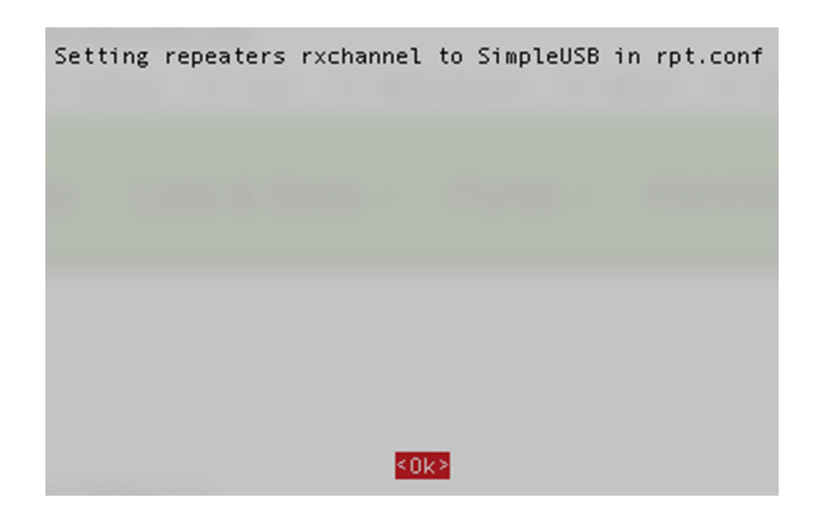

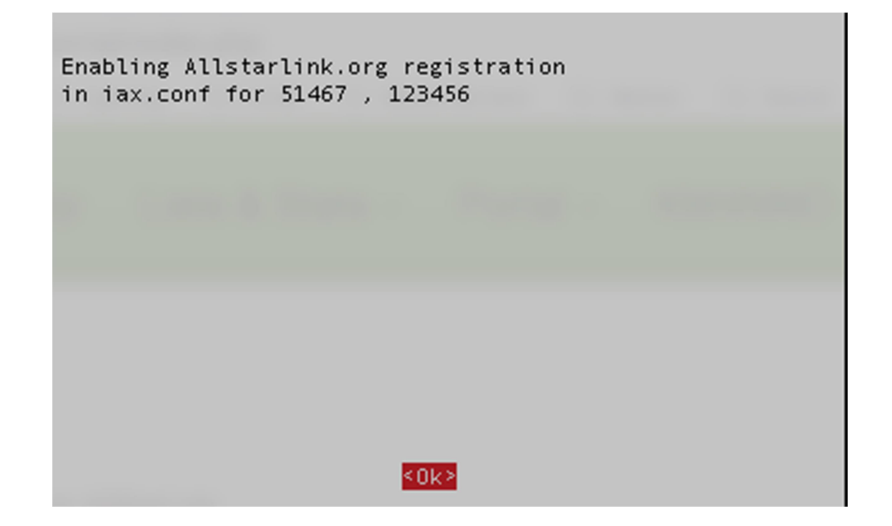

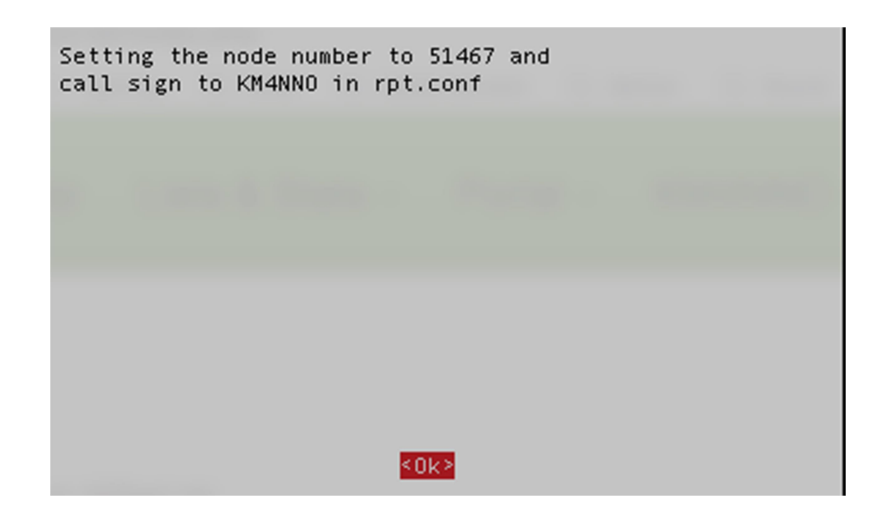

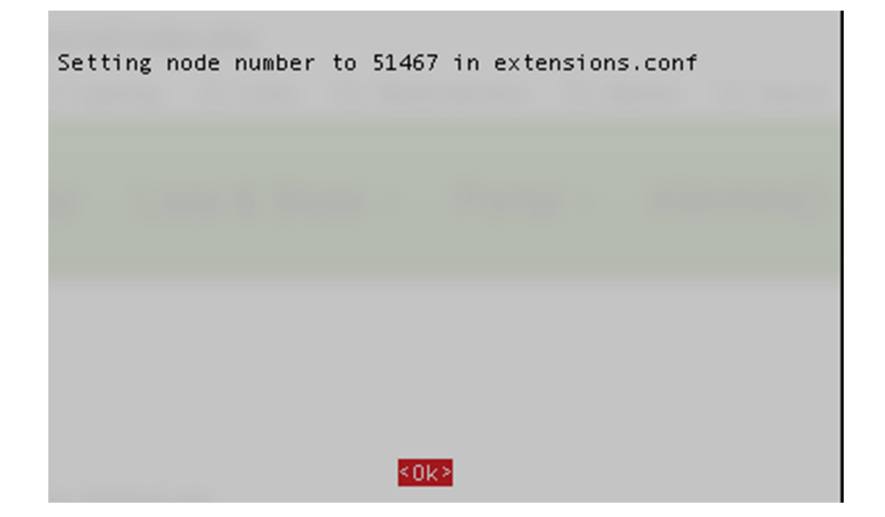

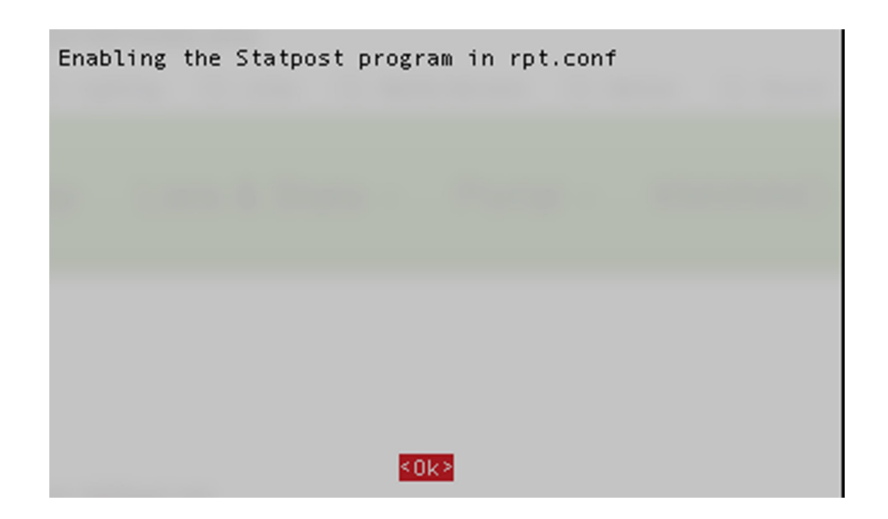

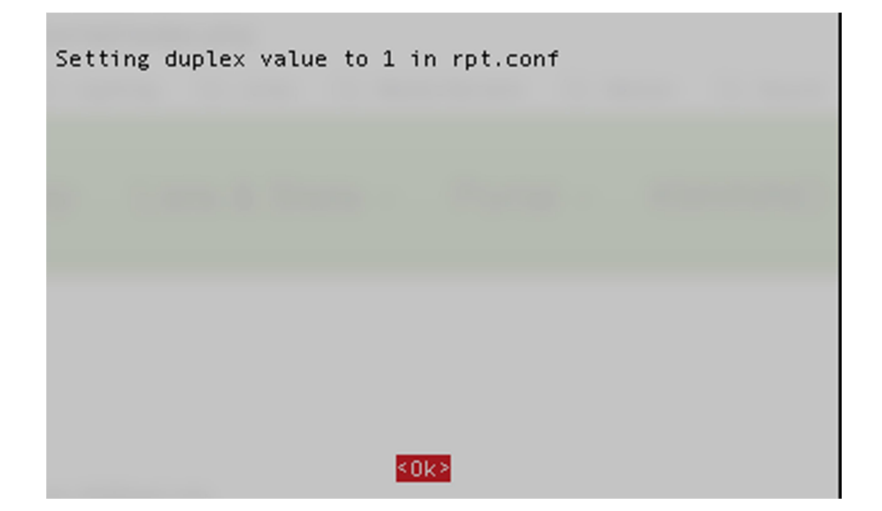

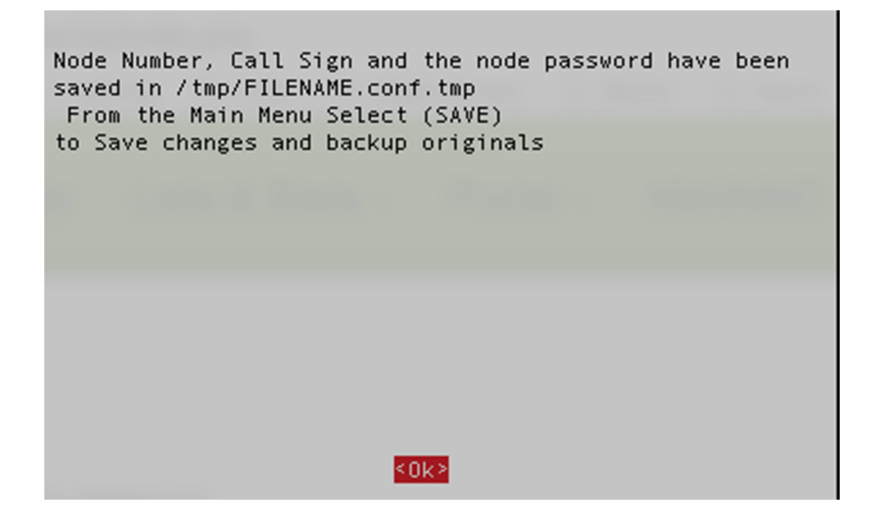

Choose option **<Back>**.

|                      | A                                                                 | llStarlink Asterisk                                                                                                    |
|----------------------|-------------------------------------------------------------------|----------------------------------------------------------------------------------------------------|
| N1<br>N2<br>N3<br>N4 | Node Number<br>Node Password<br>Node Call Sign<br>Radio Interface | Current Node is 51467<br>Current password is 123456<br>Current call sign is KM4NNO<br>Node Radio Interface type SimpleUSB |
| N 5<br>N 6<br>N 9    | Duplex type<br>Asterisk-secret<br>SAVE                            | Current duplex type is 1<br>Change Asterisk manager.conf password<br>Save this configuration                              |
|                      |                                                                   |                                                                                                    |
|                      |                                                                   |                                                                                                    |
|                      | <select></select>                                                 | <back></back>                                                                                                    |

Choose option <AZ>.

| A119                                                                                                    | StarLink Asterisk                                                                                                    |
|----------------------------------------------------------------------------------------------------|----------------------------------------------------------------------------------------------------|
| A1 Initial Node Setup<br>A2 Edit Echolink<br>A3 Enable savenode<br>A4 Quick backup<br>A5 Review<br>A0 About<br><mark>AZ SAVE</mark> | Node number, password, call sign<br>Enable and Edit Echolink configur<br>Enables savenode.conf for node 51<br>Copy existing files to folder /et<br>Review of configuration settings<br>AllStarLink Asterisk<br>Save configuration and make it li |
| <select></select>                                                                                                    | <exit></exit>                                                                                                    |

Review what you wrote down with what you have configured on your system and press **<Enter>**.

|   | Node number to be used 51467<br>Registration password 123456<br>Call sign KM4NNO<br>Radio interface type SimpleUSB<br>Manager password llcgi                                                                                                    |
|---|----------------------------------------------------------------------------------------------------|
|   | If you did not configure echolink then ignore these values.<br>Echolink call sign: INVALID<br>Asterisk node associated with echolink: 1999<br>Echolink node number: 000000<br>Echolink password: INVALID<br>Echolink owners name: YOUR NAME<br>Echolink QTH: INVALID ;<br>Echolink contact email: INVALID<br>Echolink Latitude: 0.0<br>Echolink Latitude: 0.0<br>Echolink Longitude: 0.0<br>Echolink Antenna Height value: 0<br>Echolink Antenna Gain (db): 0<br>Echolink Repeater Frequency: 0.0<br>Echolink PL tone: 0.0 |
| L |                                                                                                    |

Choose **<Yes>** to backup your configuration.

|                           | Backup and save?       |  |
|---------------------------|------------------------|--|
| Backup originals and Save | the New Configuration? |  |
|                           |                        |  |
| <yes></yes>               | <no></no>              |  |
|                           |                        |  |

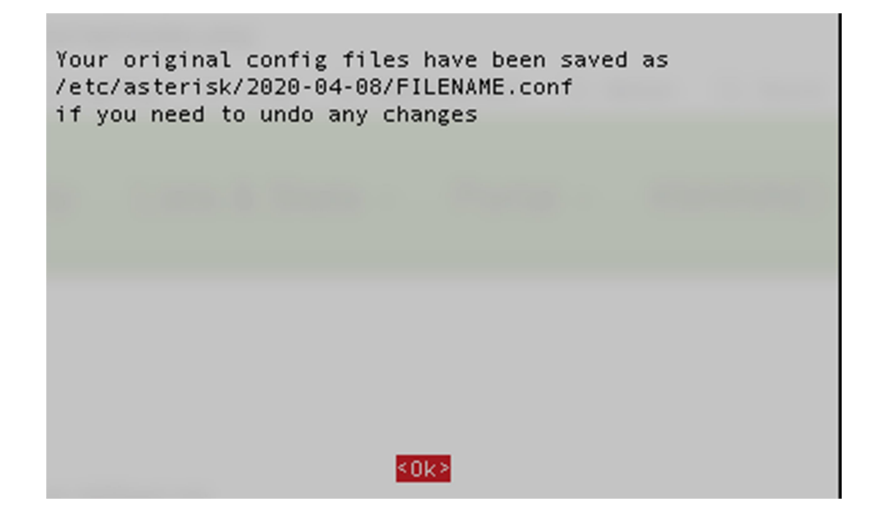

Just say **<Ok>** to this message.

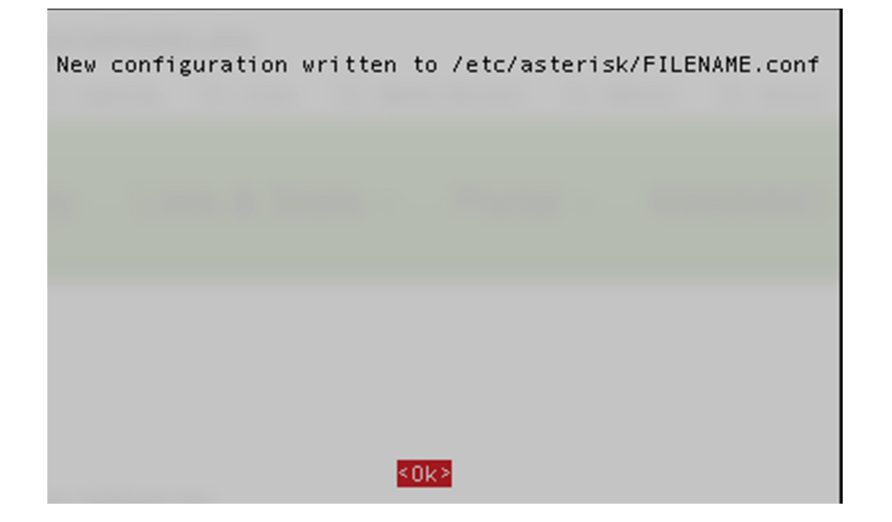

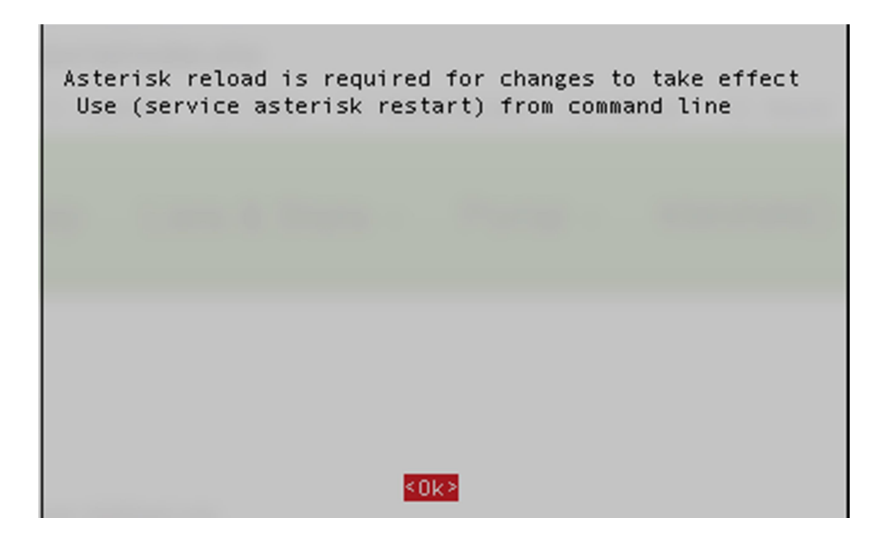

Choose option **<Exit>**.

|                                                                                                    | ALLSTARLINK ASTERISK                                                                                                    |
|----------------------------------------------------------------------------------------------------|----------------------------------------------------------------------------------------------------|
| A1 Initial Node Setup<br>A2 Edit Echolink<br>A3 Enable savenode<br>A4 Quick backup<br>A5 Review<br>A0 About<br>AZ SAVE | Node number, password, call sign<br>Enable and Edit Echolink configur<br>Enables savenode.conf for node 51<br>Copy existing files to folder /et<br>Review of configuration settings<br>AllStarLink Asterisk<br>Save configuration and make it li |
|                                                                                                    |                                                                                                    |

Answer **<Yes>**, because we already saved our configuration.

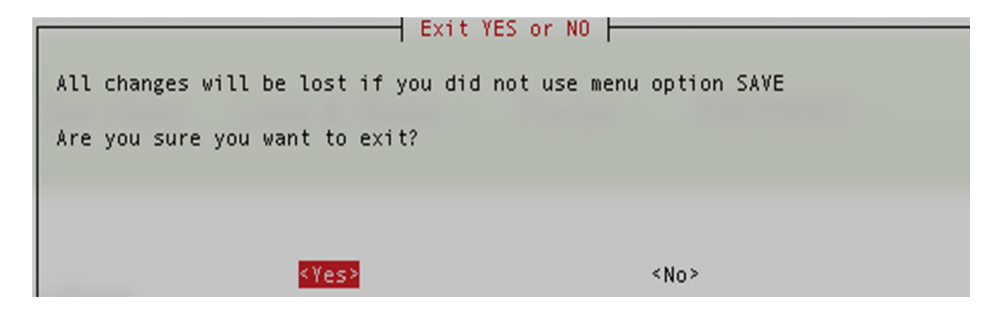

If you want to automatically start your system with this menu answer **<Yes>**, if not then **<No>**.

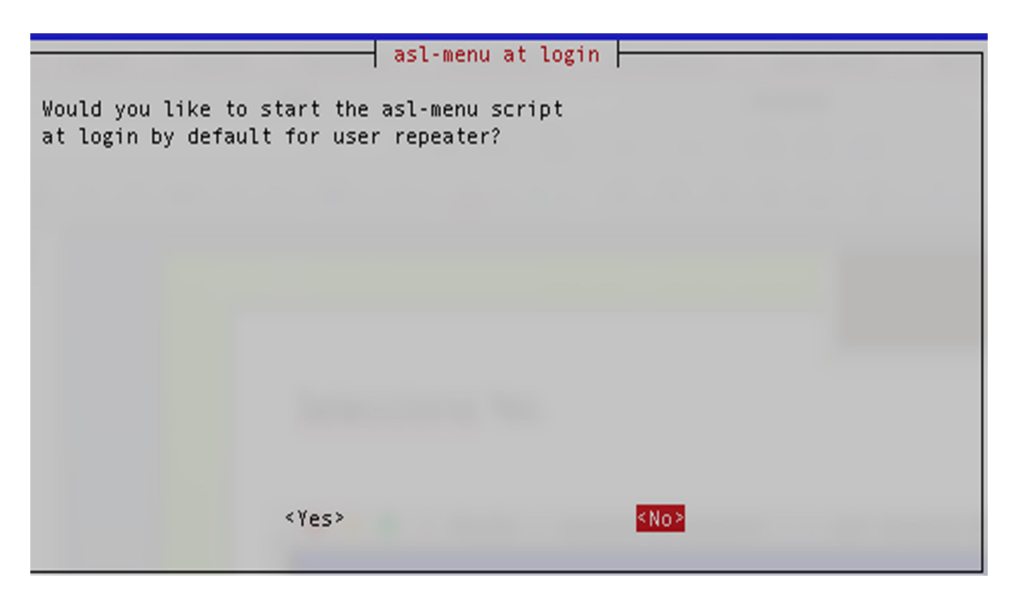

If you answer was **<No>**, remember you can come back to this menu typing **sudo asl-menu** as the following example:

repeater@repeater:~\$ sudo asl-menu

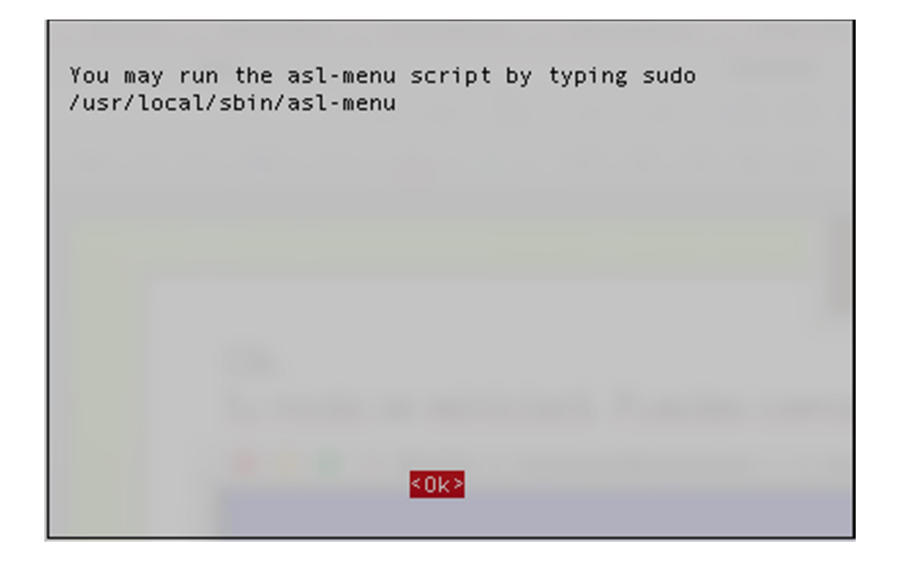

Now your node will reboot to apply all the changes we have done, so say **<Ok>**.

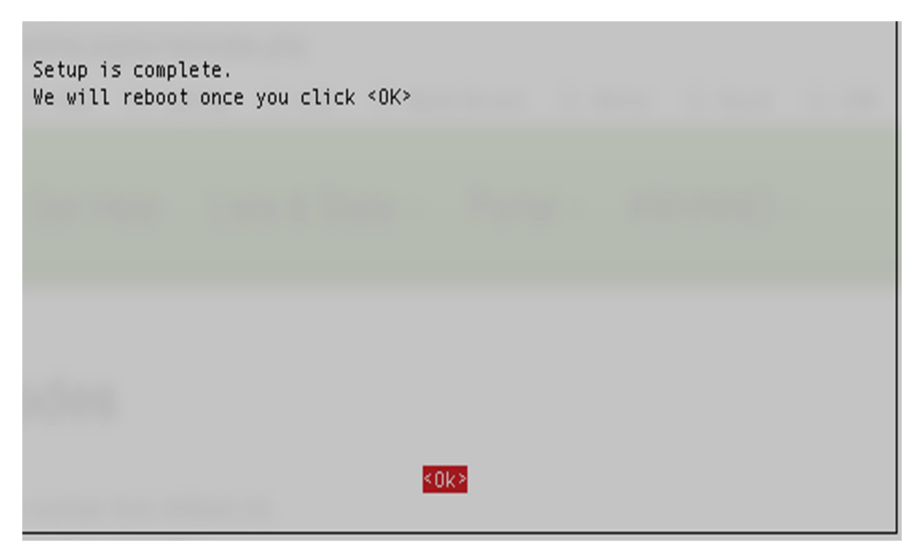

After Reboot open up a new terminal in putty and login, at the prompt type in sudo –s, then asl-menu.

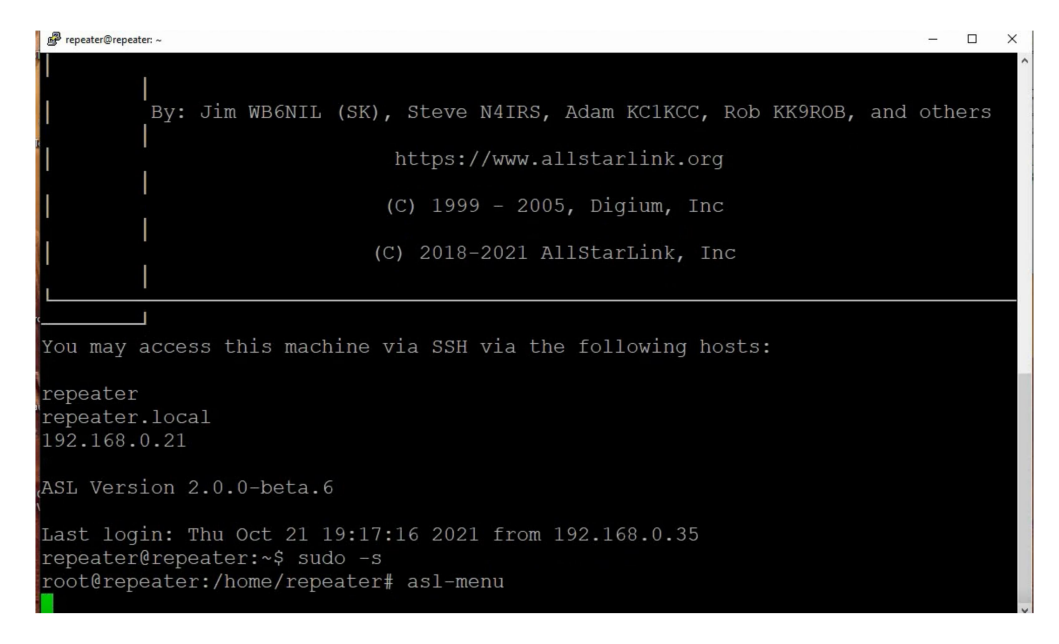

# Choose option <6>

| 🧬 repeater@repeater: ~ | >                                                   |
|------------------------|-----------------------------------------------------|
|                        | ASL Main Menu                                       |
| 1                      | Run first-time menu                                 |
| 2                      | Run radio-tune-menu for USBradio configuration      |
| 4                      | Run simpleusb-tune-menu for SimpleUSB configuration |
| 5                      | ASL Asterisk CLI                                    |
| 6                      | ASL Configuration Edit Menu                         |
| 7                      | Operating System Menu                               |
| 8                      | System Security Menu                                |
| 9                      | System Diagnostics Menu                             |
| 0                      | Information Start shall                             |
| 5                      | Start a bash shell                                  |
|                        |                                                     |
|                        |                                                     |
|                        |                                                     |
|                        | <select> <exit></exit></select>                     |
|                        |                                                     |

Select option **<F>**.

| e∰ repeater@repeater: ~                                                                                                    | - 🗆 X              |
|----------------------------------------------------------------------------------------------------|--------------------|
| ASL Configuration Menu Use<br>A Backup Restore Menu<br>B Edit rpt.conf file<br>C Edit extensions.conf<br>D Edit iax.conf file<br>E Edit modules.conf fi<br>G Edit echolink.conf fi<br>G Edit echolink.conf fi<br>H Edit usbradio.conf fi<br>J Edit simplusb.conf fi<br>J Edit voter.conf file<br>K Edit savenode.conf<br>L Edit allmon2 config<br>M Information | es the NANO Editor |
| <select></select>                                                                                                    | <back></back>      |

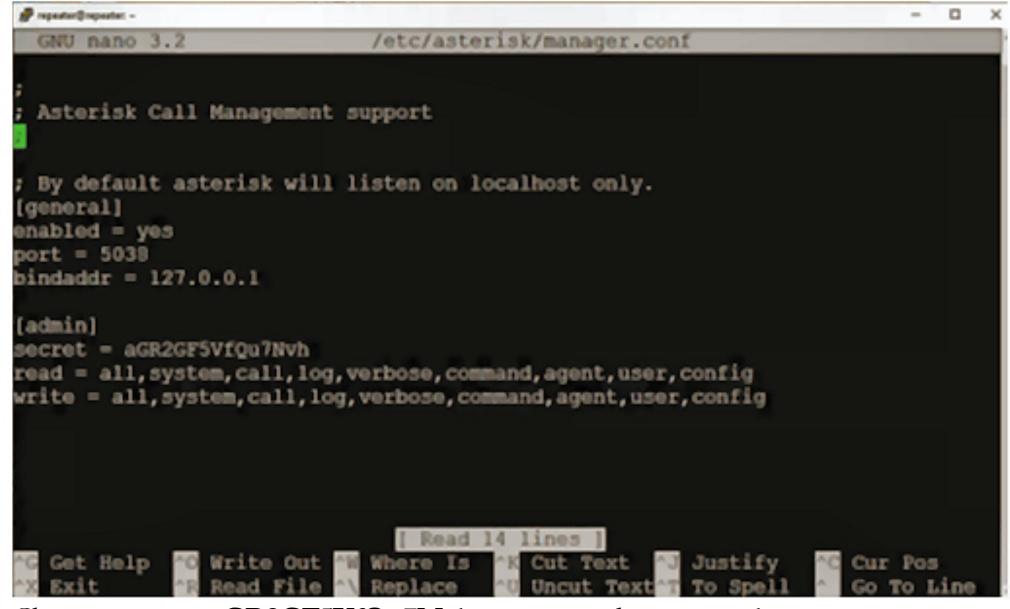

Change **secret =aGR2GF5VfQu7Nvh** to your node **password**.

Ctrl X, Yes and exit to save. Now select option **<B>**.

| 🧬 repeater@repeater: ~ |                                                                                                    | - 🗆 × |
|------------------------|----------------------------------------------------------------------------------------------------|-------|
| Prepeter®repeter.~     | ASL Configuration Menu Uses the NANO Editor<br>A Backup Restore Menu<br>B Edit rpt.conf file<br>C Edit extensions.conf file<br>D Edit iax.conf file<br>E Edit modules.conf file<br>F Edit manager.conf file<br>G Edit echolink.conf file<br>H Edit usbradio.conf file<br>I Edit simplusb.conf file<br>J Edit voter.conf file, RTCM users<br>K Edit savenode.conf | x     |
|                        | L Edit allmon2 config file<br>M Information<br><select> <back></back></select>                                                                                                    |       |

put semicolon in front of **rxchannel = dahdi/psuedo** 

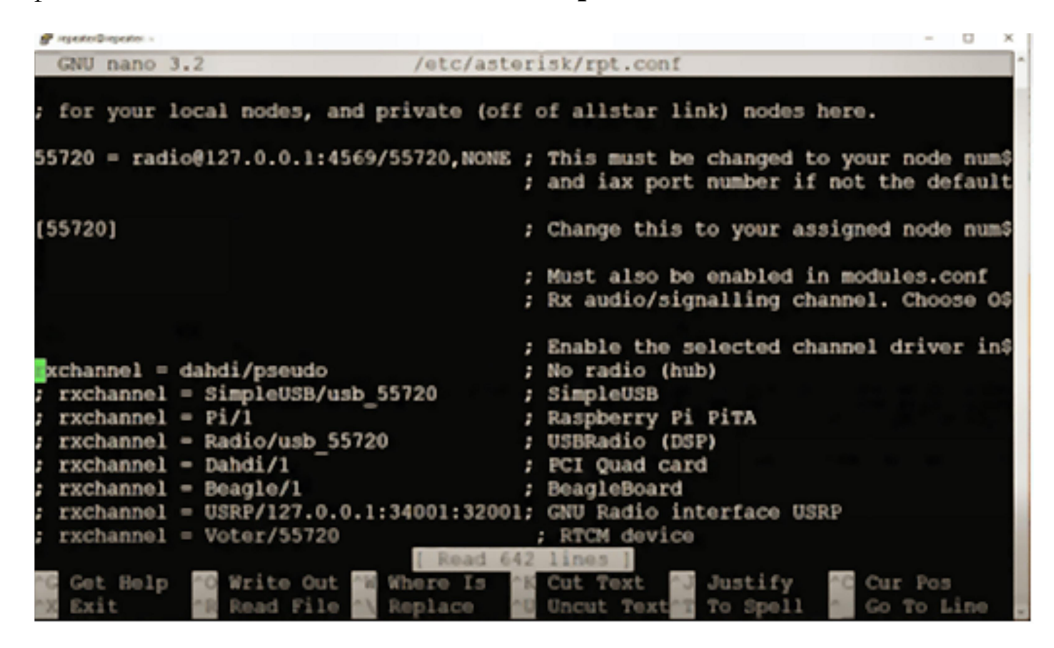

remove semicolon from **RX channel = USRP/127.0.0.1**, CTRL X, save and Exit and then Exit asl-menu.

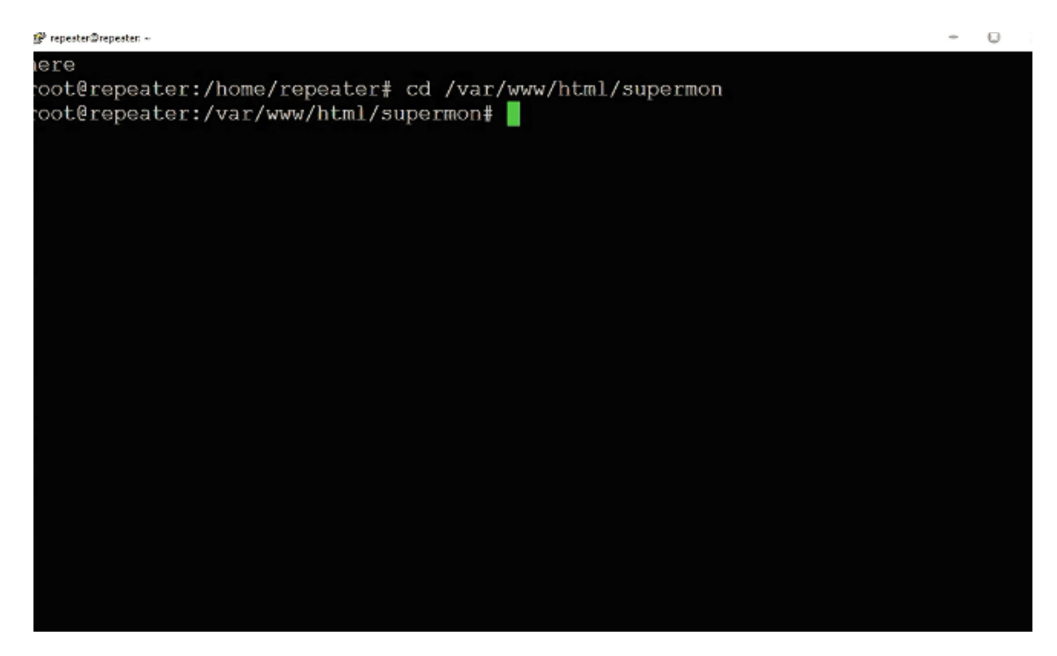

At prompt cd /var/www/html/supermon.

Then **nano allmon.ini**, change **[1998**] to **[your node number]** and change **passwd = aGR2GF5VfQu7Nvh** to your node **passwd**.

| 🧬 repeater@repeater: ~      |                                                       | -                  |        |
|-----------------------------|-------------------------------------------------------|--------------------|--------|
| GNU nano 3.2                | allmon.ini                                            |                    | ^      |
|                             |                                                       |                    |        |
| [1998]                      |                                                       |                    |        |
| host = 127.0.0.1:5038       |                                                       |                    |        |
| user = admin                |                                                       |                    |        |
| passwd = aGR2GF5VfQu7Nvh    |                                                       |                    |        |
| menu = yes                  |                                                       |                    |        |
| hideNodeURL = no            |                                                       |                    |        |
|                             |                                                       |                    |        |
|                             |                                                       |                    |        |
| host = 12/.0.0.1:5038       |                                                       |                    |        |
| user = admin                |                                                       |                    |        |
| passwd = aGR2GF5VIQu/Nvh    |                                                       |                    |        |
| menu = yes                  |                                                       |                    |        |
| nideNodeURL = no            |                                                       |                    |        |
|                             |                                                       |                    |        |
| [AII NODES]                 |                                                       |                    |        |
| monu = woo                  |                                                       |                    |        |
| menu – yes                  |                                                       |                    |        |
| [leNodos]                   |                                                       |                    |        |
|                             | Read 27 lines 1                                       |                    |        |
| Cot Holp 🔷 Write Out 🏧 Whee | ro Is AR Cut Toxt AT Justi                            | fy AC Cur Pos      |        |
| ^X Exit ^R Read File ^\ Rep | lace <u>^U</u> Uncut Text^T To Sr                     | Dell ^ Go To l     | ine    |
| ^X Exit                     | lace <mark>^U</mark> Uncut Text <mark>^T</mark> To Sp | oell \land Go To l | Jine 🗸 |

CTRL-X, save and exit. Type in terminal cd ..

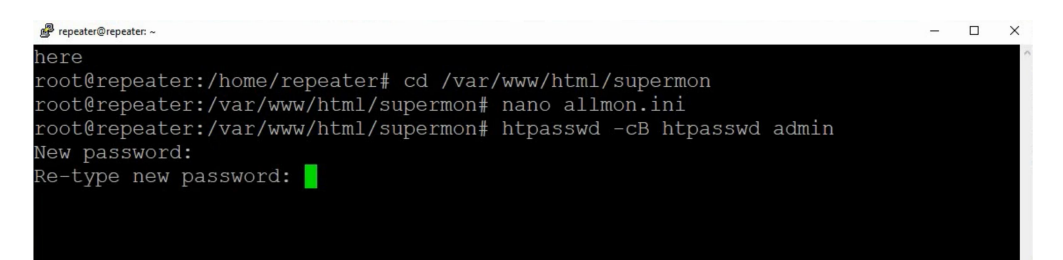

Type in htpasswd –cB .htpasswd admin. Then at the prompt type in your node password, and then type it again to confirm.

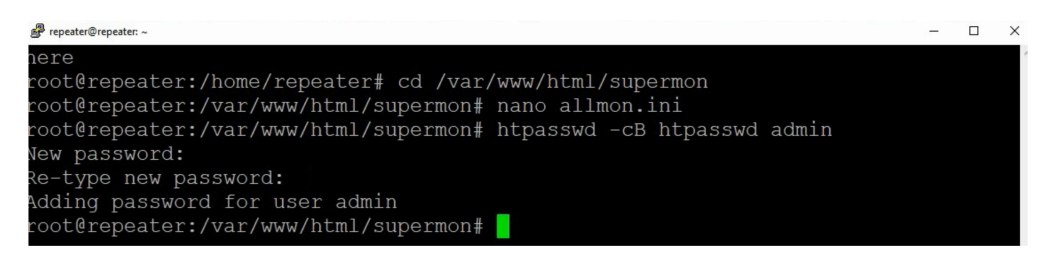

Type in terminal cd .. then cd allmon2 then type in the command ./astdb.php

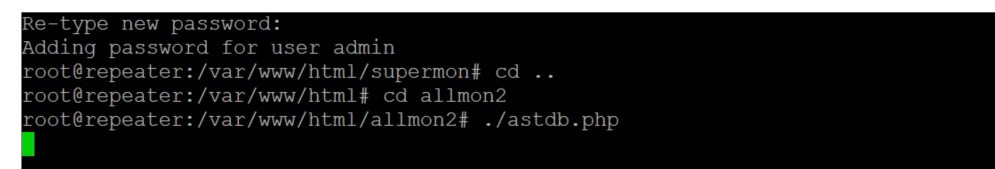

Now open up a web browser to the IP address of your raspberry pi. i.e http://192.168.0.55/supermon

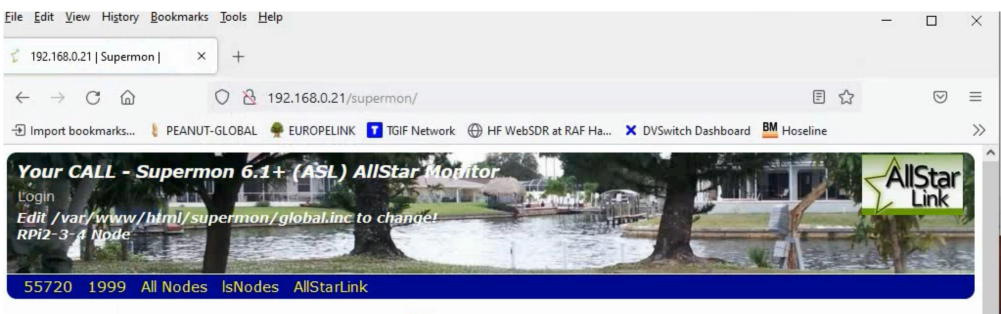

Welcome to Your CALL and associated AllStar nodes. This Bridge runs on the lastest HamVoIP Distribution of AllStar Link.

This Supermon web site is for monitoring and managing ham radio <u>AllStar</u> and app\_rpt node linking and <u>RTCM clients</u>. This is version 6.1+ of Supermon which includes a vast number of internal and UI improvements to version 2.1.

On the menu bar click on the node numbers to see, and manage if you have a login ID, each local node. These pages dynamically display any remote nodes that are connected to it. When a signal is received the remote node will move to the top of the list and will have a dark-blue background. The most recently received nodes will always be at the top of the list.

- The Direction column shows IN when another node connected to us and OUT if the connection was made from us
- The Mode column will show Transceive when this node will transmit and receive to/from the connected node. It will show Receive Only or Local Monitor if this node only receives from the connected node.

Any Voter pages will show RTCM receiver details. The bars will move in near-real-time as the signal strength varies. The voted receiver will turn green indicating that it is being repeated. The numbers are the relative signal strength indicator, RSSI. The value ranges from 0 to 255, a range of approximately 30db. A value of zero means that no signal is being selected. The color of the bars indicate the type of RTCM client as shown on the key below the voter display.

Please feel free to download Allmon2.1 for your own site. Enjoy!

Version 2.1 and 6.1+ changes:

• The primary new feature is the addition of dropdown menus. The menu could get out of control due to managing more and more clients.

Login with admin, and your node password or just click on your node number.

| ile <u>E</u> dit                                       | View History Bookmark                                                                                              | s <u>l</u> ools <u>H</u> el                      | р                                          |                                                         |                                |                    |               |                      |             |      |
|--------------------------------------------------------|----------------------------------------------------------------------------------------------------|--------------------------------------------------|--------------------------------------------|---------------------------------------------------------|--------------------------------|--------------------|---------------|----------------------|-------------|------|
| 192.16                                                 | 8.0.21   Supermon   55720 ×                                                                                        | +                                                |                                            |                                                         |                                |                    |               |                      |             |      |
| $\leftarrow \rightarrow$                               | Câ                                                                                                    | C                                                | 28                                         | 192.168.0.2                                             | 1/supermo                      | n/link.php?n       | odes=55720    |                      |             |      |
| - Impor                                                | t bookmarks 🕴 PEANU                                                                                                | T-GLOBAL                                         | EURO                                       | PELINK 🔽 TO                                             | GIF Network                    | HF Web             | SDR at RAF Ha | X DVSwitch Dashboard | BM Hoseline | 1 Da |
| Your<br>Login<br>Edit /<br>RPi2-3<br>5572<br>Display C | CALL - Supern<br>var/www/btml/su<br>a hode<br>0 1999 All Nodes<br>onfiguration [CPU: 9<br>r conditions for Edit /v | permon/<br>s IsNodes<br>23°F, 34°C<br>ar/www/htr | F (AS<br>globa<br>AllS<br>@ 19:<br>nl/supe | SL) AllSi<br>Linc to ch<br>tarLink<br>35]<br>rmon/globa | tar Mot<br>ange!<br>Linc to ch | ange! 93301        | 1: 73°F, 23°C | 2/Partly Sunny ]     |             |      |
| Node 5                                                 | 55720 => M7MRX 146                                                                                                 | 5.520 reddit                                     | ch,woi                                     | rcs,b989ja                                              | Bubble Ch                      | art <u>IsNodes</u> | 1             |                      |             |      |
| Node                                                   | Node Information                                                                                                   | Received                                         | Link                                       | Direction                                               | Connec                         | ted Mode           |               |                      |             |      |
| 55720                                                  | Idle                                                                                                    |                                                  | 142                                        | 20<br>                                                  |                                |                    |               |                      |             |      |
| No Co                                                  | nnections.                                                                                                    |                                                  |                                            |                                                         |                                |                    |               |                      |             |      |
|                                                        |                                                                                                    |                                                  |                                            |                                                         |                                |                    |               |                      |             |      |

In the terminal, type **astres.sh** to restart the asterisk service.

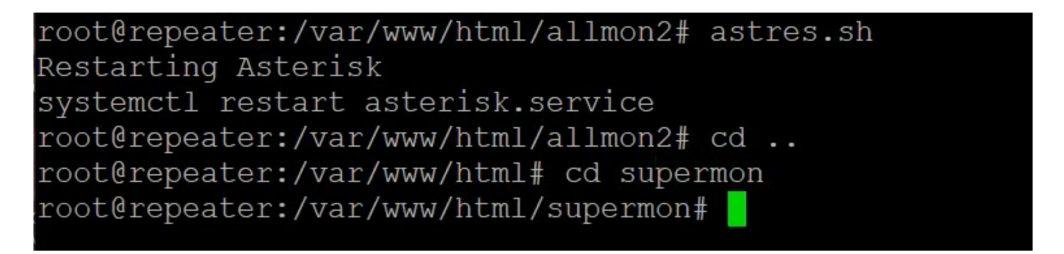

Then type asl-menu and select asl configuration menu then select option  $<\!E\!>$ .

| 🚰 repeater@repeater: ~ |                                                                                                    | - 0 |
|------------------------|----------------------------------------------------------------------------------------------------|-----|
|                        | ASL Configuration Menu Uses the NANO Editor<br>A Backup Restore Menu<br>B Edit rpt.conf file<br>C Edit extensions.conf file<br>D Edit iax.conf file<br>E Edit monager.conf file<br>G Edit echolink.conf file<br>H Edit usbradio.conf file<br>I Edit simplusb.conf file<br>J Edit voter.conf file, RTCM users<br>K Edit savenode.conf<br>L Edit allmon2 config file<br>M Information |     |
|                        | <select> <back></back></select>                                                                                                    |     |

#### Scroll down to ;Channels

| ₽ repeater@repeater: ~                                                                                                    | ×                                                                                                    |
|----------------------------------------------------------------------------------------------------|----------------------------------------------------------------------------------------------------|
| GNU nano 3.2                                                                                                    | /etc/asterisk/modules.conf                                                                                                    |
|                                                                                                    |                                                                                                    |
| noload => chan_agent.so ;<br>noload => chan_alsa.so ;<br>noload => chan_beagle.so ;<br>load => chan_dahdi.so ;                                   | Agent Proxy Channel<br>ALSA Console Channel Driver<br>Beagleboard Radio Interface Cha\$<br>DAHDI Telephony                                                                 |
| <pre>hoload =&gt; chan_echolink.so ;<br/>hoload =&gt; chan_features.so ;<br/>hoload =&gt; chan_gtalk.so ;<br/>hoload =&gt; chan_gtalk.so ;</pre> | echolink Channel Driver<br>Feature Proxy Channel<br>Gtalk Channel Driver                                                                                                   |
| load => chan_lax2.so ;<br>load => chan_local.so ;<br>noload => chan_oss.so ;<br>noload => chan_phone.so ;                                        | Local Proxy Channel (Note: used<br>Channel driver for OSS sound ca<br>Generic Linux Telephony Interfa                                                                      |
| hoload => chan_pl.so ;<br>load => chan_simpleusb.so ;<br>noload => chan_sip.so ;<br>noload => chan_tlb.so ;                                      | DMK Engineering "PITA" Board onş<br>CM1xx USB Cards with Radio Inte\$<br>Session Initiation Protocol (SI\$<br>TheLinkBox Channel Driver                                    |
| noload => chan_usbradio.so ;<br>noload => chan_usrp.so ;<br>noload => chan_voter.so ;                                                            | CM1xx USB Cards with Radio Inte\$<br>GNU Radio interface USRP Channe\$<br>Radio Voter Channel Driver                                                                       |
| ^G Get Help <mark>^O</mark> Write Out <mark>^W</mark><br>^X Exit <mark>^R</mark> Read File ^\                                                    | Where Is <mark>^K</mark> Cut Text <mark>^J</mark> Justify <mark>^C</mark> Cur Pos<br>Replace <mark>^U</mark> Uncut Text <mark>^T</mark> To Spell <mark>^</mark> Go To Line |

Remove the **no** from **noload => chan\_usrp.so**, the CTRL-X save and exit. then exit asl-menu to get back to command line. Type in **cd /tmp.** Now we will install DVSWitch. First type in the terminal **wget** <u>http://dvswitch.org/buster</u>

| root@repeater:/tmp#<br>2021-10-21 19:46:<br>Resolving dvswitch.<br>Connecting to dvswi<br>HTTP request sent,<br>Length: 1831 (1.8K)<br>Saving to: `buster' | wget http://dvswitch.org/bus<br>08 http://dvswitch.org/bus<br>org (dvswitch.org) 44.103.<br>tch.org (dvswitch.org) 44.103<br>awaiting response 200 OK | tter<br>34.4<br>.34.4 :80 connec | cted. |
|----------------------------------------------------------------------------------------------------|----------------------------------------------------------------------------------------------------|----------------------------------|-------|
| buster                                                                                                    | 100%[====>]                                                                                                    | 1.79KKB/s                        | in Os |
| 2021-10-21 19:46:08                                                                                                    | (27.1 MB/s) - 'buster' saved                                                                                                    | [1831/1831]                      |       |

The type in **chmod +x buster** followed by **sudo** ./buster.

| root@repeater:/tmp#<br>root@repeater:/tmp#<br>2021-10-21 19:46:2<br>y<br>Resolving dvswitch.o<br>Connecting to dvswit<br>HTTP request sent, a<br>Length: 1678 (1.6K) | chmod +x buster<br>./buster<br>1 http://dvswitch.org/DVSu<br>org (dvswitch.org) 44.103.3<br>ch.org (dvswitch.org) 44.103<br>waiting response 200 OK<br>[application/pgp-keys] | witch_Repository/dvswitch.gpg.<br>34.4<br>.34.4 :80 connected. |
|----------------------------------------------------------------------------------------------------|----------------------------------------------------------------------------------------------------|----------------------------------------------------------------|
| -                                                                                                    | 100%[=====>]                                                                                                    | 1.64KKB/s in 0s                                                |
| 2021-10-21 19:46:22                                                                                                    | (22.7 MB/s) - written to stde                                                                                                    | out [1678/1678]                                                |

Now before we carry on and install DVSwitch, we will do an update, so type in at prompt **apt update** be warned this can take a while so get yourself a pint of beer and sit back. Oh and press y at any prompts.

| root@repeater:/tmp# apt update                                                  |
|---------------------------------------------------------------------------------|
| Hit:1 http://archive.raspberrypi.org/debian buster InRelease                    |
| Get:2 http://raspbian.raspberrypi.org/raspbian buster InRelease [15.0 kB]       |
| Hit:3 http://dvswitch.org/DVSwitch Repository buster InRelease                  |
| Get:4 http://apt.allstarlink.org/repos/asl builds buster InRelease [7392 B]     |
| E: Repository 'http://raspbian.raspberrypi.org/raspbian buster InRelease' chang |
| d its 'Suite' value from 'stable' to 'oldstable'                                |
| N: This must be accepted explicitly before updates for this repository can be a |
| plied. See apt-secure(8) manpage for details.                                   |
| Do you want to accept these changes and continue updating from this repository? |
|                                                                                 |

At prompt type in **apt-get install -y dvswitch-server** and sit back and watch the show.

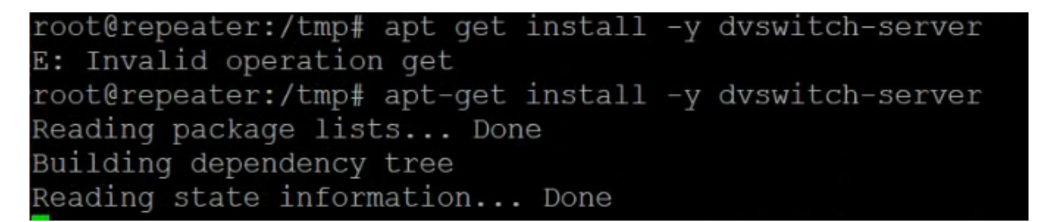

This continues for about 5 mins.

| Creating config file /etc/php/7.3/cgi/php.ini with new version       |
|----------------------------------------------------------------------|
| Setting up ircddbgateway (20201028–17)                               |
| Created symlink /etc/systemd/system/multi-user.target.wants/ircddbga |
| $ce \rightarrow /lib/systemd/system/ircddbgatewayd.service.$         |
| Setting up libapache2-mod-php7.3 (7.3.29-1~deb10u1)                  |
| libapache2-mod-php7.3: not switching MPM - already enabled           |
| Setting up node-tinycolor (0.0.1-1)                                  |
| Setting up node-ws (1.1.0+ds1.e6ddaae4-5+deb10u1)                    |
| Setting up dvswitch-dashboard (1.6.0-20210301-79)                    |
| Created symlink /etc/systemd/system/multi-user.target.wants/webproxy |
| lib/systemd/system/webproxy.service.                                 |
| Setting up php-cgi (2:7.3+69)                                        |
| Setting up dvswitch (1.6.0-20201029-13)                              |
| Setting up dvswitch-server (1.6.0-20201029-7)                        |
| Processing triggers for systemd (241-7~deb10u6+rpi1)                 |
| Processing triggers for man-db (2.8.5-2)                             |
| Processing triggers for libc-bin (2.28-10+rpi1)                      |
| root@repeater:/tmp#                                                  |

# root@repeater:/tmp# cd /usr/local/dvs root@repeater:/usr/local/dvs# ./dvs

At the prompt type in cd /usr/local/dvs then the command ./dvs to enter the dvswitch menu. First you will be asked if you want to change the language select <0K>.

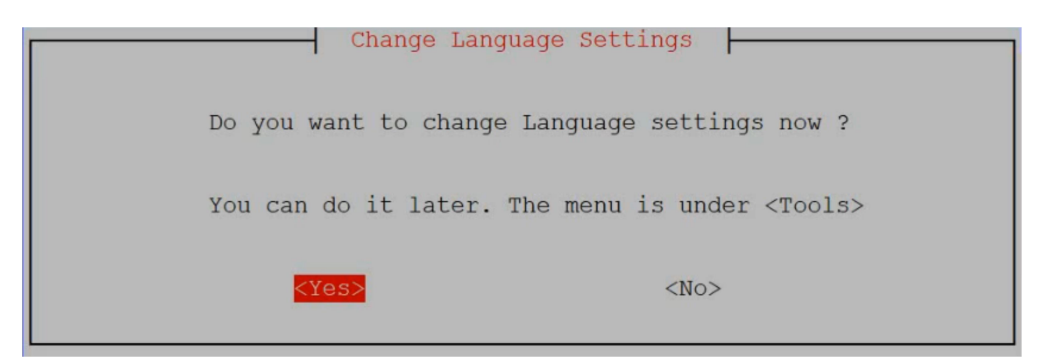

Select English and **<OK>** 

|         | Language                                                                                       |
|---------|------------------------------------------------------------------------------------------------|
| We will | l add more later                                                                               |
| 10 111  |                                                                                                |
|         | 1 English<br>2 français<br>3 Deutsche<br>4 Eλληνικά<br>5 日本語<br>6 한국어<br>7 Polski<br>8 Español |
| <0k>    | <cancel></cancel>                                                                              |

Select **<OK>** 

| You are already using English |
|-------------------------------|
| KOK>                          |

Select Option <01>

|                                                                                            | MAIN MENU<br>Menu Script v.1.0                                                                                                    |
|--------------------------------------------------------------------------------------------|----------------------------------------------------------------------------------------------------|
| Ol Initial Configuration<br>02 Advanced Configuration<br>03 Tools<br>04 Credits<br>05 Exit | Enter Callsign, DMR ID, BM Server and AMBE<br>TG/Ref Management and Adhoc Macro<br>SD Card Clone, Upgrade, Language, Reboot/Shutdown<br>Credits of DVSwitch and Menu Scripts<br>Exit DVSwitch Menu |
| <0k>                                                                                       | <cancel></cancel>                                                                                                    |

Select <Yes>

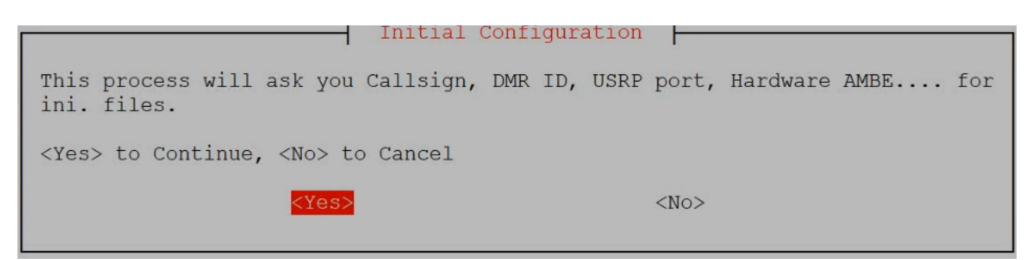

Enter Call Sign and select **<OK>** 

| Callsign? (c   | ase-insensitive) |                   |  |
|----------------|------------------|-------------------|--|
| _ <u>M7???</u> |                  |                   |  |
|                | <0k>             | <cancel></cancel> |  |

Enter your dmrID and select **<OK>** 

| CCS7/DMR ID ? | - Input           |
|---------------|-------------------|
| 1234567       |                   |
|               |                   |
| <0k>          | <cancel></cancel> |

Your DMRID will appear gain with a 2 digit suffix on the end you can change this number to anything between 0 and 99, I usually leave it to default unless you are going to use 1 or more servers.

| CCS7/DMR ID + 2 digit numb | nput<br>er (00 ~99) ? |
|----------------------------|-----------------------|
| 12345611                   |                       |
|                            |                       |
| <0k>                       | <cancel></cancel>     |

Leave Dstar module at default and Select **<OK>**.

| Dstar module ? (A~Z) | ? Input           |
|----------------------|-------------------|
| B                    |                   |
|                      |                   |
| <0k>                 | <cancel></cancel> |

## Select **<OK>**

| NXDN ID? | (Enter for | none)             |  |
|----------|------------|-------------------|--|
|          |            |                   |  |
|          | <0k>       | <cancel></cancel> |  |

## Enter 52424 and Select **<OK>**

| USRP Port? | (Recommand: | 50000~55000, None: default) |
|------------|-------------|-----------------------------|
| -          |             |                             |
|            | <0k>        | <cancel></cancel>           |
|            |             |                             |

Now Choose Your local BrandMiester Server

| Cl | hoose your local BM Server |  |
|----|----------------------------|--|
| 1  | BM 2001 Europe HAMNET ↑    |  |
| 2  | BM 2001 Europe             |  |
| 3  | BM_2021_Greece             |  |
| 4  | BM 2042 Netherlands        |  |
| 5  | BM_2061_Belgium            |  |
| 6  | BM 2081 France             |  |
| 7  | BM_2082_France             |  |
| 8  | BM_2141_Spain              |  |
| 9  | BM 2162 Hungary            |  |
| 10 | BM_2222_Italy              |  |
| 11 | BM_2262_Romania            |  |
| 12 | BM_2281_Switzerland        |  |
| 13 | BM_2302_Czech_Republic     |  |
| 14 | BM_2321_Austria            |  |
| 15 | BM_2341_United_Kingdom     |  |
| 16 | BM_2381_Denmark            |  |
| 17 | BM_2401_Sweden             |  |
| 18 | BM_2421_Norway             |  |
| 19 | BM_2441_Finland            |  |
| 20 | BM_2502_Russia ↓           |  |

Enter ok for default unless you have setup your own password in selfcare, when complete Select  ${<}OK{>}$ 

| In<br>Enter your personalized hot<br>Brandmeister SelfCare, if a<br>default.<br>passw0rd | nput<br>spot password configured via<br>applicable, otherwise leave as |
|------------------------------------------------------------------------------------------|------------------------------------------------------------------------|
| <0k>                                                                                     | <cancel></cancel>                                                      |

Choose Option <4> and Select <OK>

| Ha                                                                                         | ardware Vocoder (AMBE)                                                                                         |
|--------------------------------------------------------------------------------------------|----------------------------------------------------------------------------------------------------|
| <mark>1 AMBE Server</mark><br>2 USB Type AMBE<br>3 GPIO type AMBE<br>4 No Hardware Vocoder | External AMBE Server e.g., ZumAMBE Server<br>ThumbDV, DVstick<br>DV3000 or PAMBE Board<br>Use Software Vocoder |
| <0k>                                                                                       | <cancel></cancel>                                                                                              |

Select **<Yes>** to save your options.

| Input Finished                                                                    |
|-----------------------------------------------------------------------------------|
| Input for Initial Configuration Finished.<br>ini files' Configuration will start. |
| <yes> to Continue, <no> to Cancel</no></yes>                                      |
| <pre><yes> <no></no></yes></pre>                                                  |
| Processing Initial Configuration                                                  |
| Please WAIT                                                                       |
| 20%                                                                               |
|                                                                                   |

Select **<OK>** to return to Main Menu.

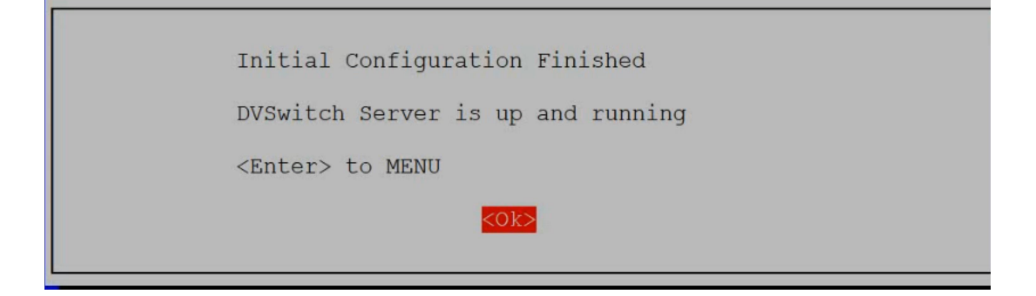

Choose Option <2>

| MAIN MENU<br>Menu Script v.1.61 |                                            |  |  |
|---------------------------------|--------------------------------------------|--|--|
| 01 Initial Configuration        | Enter Callsign, DMR ID, BM Server and AMBE |  |  |
| 02 Advanced Configuration       | TG/Ref Manage, Macro, DMR Networks         |  |  |
| 04 Credits                      | Credits of DVSwitch and Menu Scripts       |  |  |
| 05 Exit                         | Exit DVSwitch Menu                         |  |  |
| <0k>                            | <cancel></cancel>                          |  |  |

Choose Option <23> and select <OK>

| Advanced Config              | uration Menu                             |
|------------------------------|------------------------------------------|
| 21 Configure other stanzas   | Freq, Pwr, Lat, Long, Location           |
| 22 Configure Favorite TG/Ref | Edit Favorite TGs and Reflectors, Push t |
| 23 Ad Hoc Menu & Macro       | Managing Ad Hoc Menu and Macro           |
| 24 Additional DMR Networks   | Setup for DMRPlus, TGIF and other Networ |
| 25 Back                      | Return to MAIN MENU                      |
| <0k>                         | <cancel></cancel>                        |

#### Select <Yes>

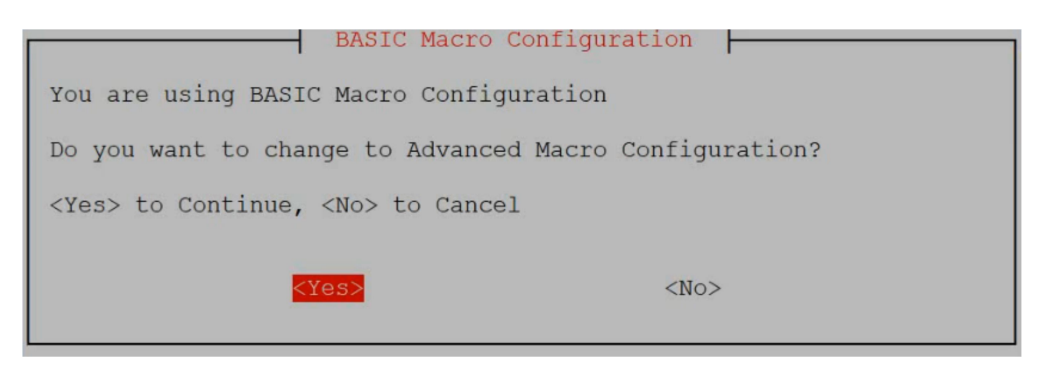

Select **<Ok>** 

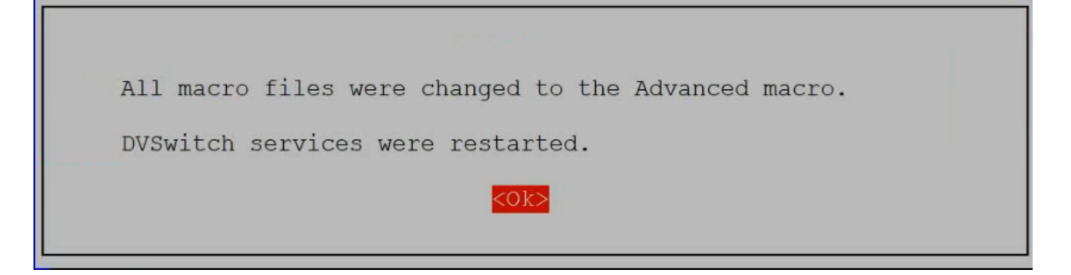

Select Option <10> and select <OK>

|    | Ad Hoc Menu & Macro<br><advanced></advanced>        |
|----|-----------------------------------------------------|
|    | SAVE : Ctrl-X >> Y >> Enter<br>CANCEL : Ctrl-X >> N |
|    | To apply editing, <restart dvswitch=""></restart>   |
| 1  | Edit <advanced macro=""> dvsm.macro</advanced>      |
| 2  | Edit adv main.txt                                   |
| 3  | Edit extra 1.txt                                    |
| 4  | Edit extra 2.txt                                    |
| 5  | Edit extra 3.txt                                    |
| 6  | Edit extra 4.txt                                    |
| 7  | Edit extra 5.txt                                    |
| 8  | Restart DVSwitch Services                           |
| 9  | Change to <basic> dvsm.macro</basic>                |
| 10 | Back to Advanced Configuration Menu                 |
|    |                                                     |
|    | <ok> <cancel></cancel></ok>                         |

Select Option <24>

| Advanced Configuration Menu                                                                                                    |                                                                                                    |  |  |
|----------------------------------------------------------------------------------------------------|----------------------------------------------------------------------------------------------------|--|--|
| 21 Configure other stanzas<br>22 Configure Favorite TG/Ref<br>23 Ad Hoc Menu & Macro<br><mark>24 Additional DMR Networks</mark><br>25 Back | Freq, Pwr, Lat, Long, Location<br>Edit Favorite TGs and Reflectors, Push t<br>Managing Ad Hoc Menu and Macro<br>Setup for DMRPlus, TGIF and other Networ<br>Return to MAIN MENU |  |  |
| <0k>                                                                                                    | <cancel></cancel>                                                                                                    |  |  |

Select Option <2>

| DMR Ne                                                | etworks                       |
|-------------------------------------------------------|-------------------------------|
| 1 Change Defa<br><mark>2 Configure 1</mark><br>3 Back | ault DMR Server<br>DMR Server |
| <ok></ok>                                             | <cancel></cancel>             |

Now because we set up the BrandMeister network up in the initial configuration we don't need to touch it so select Option <2> and select <OK>

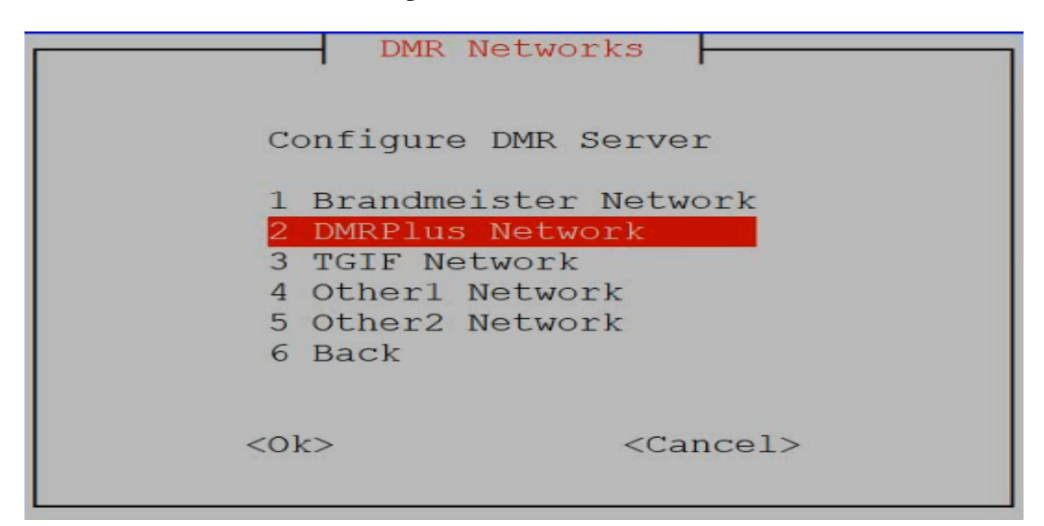

Select <Yes>

|       | DMRPlus Network                                                                                    |  |  |
|-------|----------------------------------------------------------------------------------------------------|--|--|
|       | Current Setup                                                                                      |  |  |
| None: | Server address = n/a<br>Password = n/a<br>USRP Port? (Recommand: 50000~55000,<br>e: default) = n/a |  |  |
|       | Do you want to set the network?                                                                    |  |  |
|       | <yes> <no></no></yes>                                                                              |  |  |

Scroll down the list and choose option  $<\!\!59\!\!>$  IPCS2-PheonixF unless you have a preference and press  $<\!\!Enter\!\!>$ 

| Cl | hoose | DMRPlus server       |                      |
|----|-------|----------------------|----------------------|
| 52 | DMR+  | IPSC2-Naples         | Ť                    |
| 53 | DMR+  | IPSC2-NewYork        | 1000                 |
| 54 | DMR+  | IPSC2-NewZealand     |                      |
| 55 | DMR+  | IPSC2-OE-DMO         |                      |
| 56 | DMR+  | IPSC2-OE-DMO-HAMNET  | 20000<br>20000       |
| 57 | DMR+  | IPSC2-OE-TEST-HAMNET |                      |
| 58 | DMR+  | IPSC2-OZARK          |                      |
| 59 | DMR+  | IPSC2-PhoenixF       | 2000<br>2000<br>2000 |
| 60 | DMR+  | IPSC2-PhoenixK       |                      |
| 61 | DMR+  | IPSC2-Poland         |                      |
| 62 | DMR+  | IPSC2-Portugal       | 200000<br>200000<br> |
| 63 | DMR+  | IPSC2-QUADNET        |                      |
| 64 | DMR+  | IPSC2-QUADNET2       |                      |
| 65 | DMR+  | IPSC2-Romania        |                      |
| 66 | DMR+  | IPSC2-SWEDEN-        |                      |
| 67 | DMR+  | IPSC2-SWISS-DMO      |                      |
| 68 | DMR+  | IPSC2-SWISS-RPT      |                      |
| 69 | DMR+  | IPSC2-URUGUAY        |                      |
| 70 | DMR+  | IPSC2-USA-MN2        |                      |
| 71 | DMR+  | IPSC2-VKHOTSPOT      | Ļ                    |
|    |       |                      |                      |

Select **<No>** and press **<Enter>** 

| DMR Networks                                  |
|-----------------------------------------------|
| Set this Network as a Default Server for DMR? |
| <yes> to Continue, <no> to Cancel</no></yes>  |
| <yes> <no></no></yes>                         |

Select Option <3> and <OK>

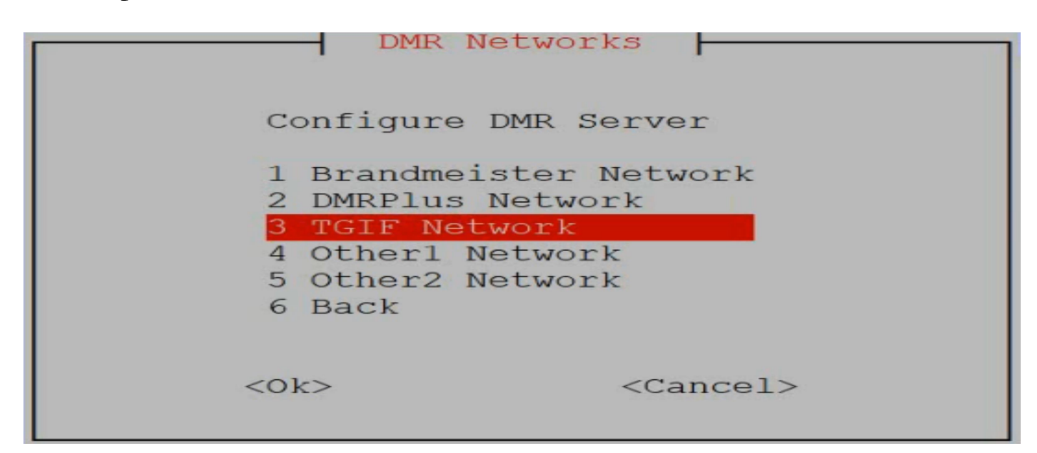

Select <Yes>

|       | TGIF Network                                                                                                    |
|-------|----------------------------------------------------------------------------------------------------|
|       | Current Setup                                                                                                   |
| None: | Server address = tgif.network<br>Password = passw0rd<br>USRP Port? (Recommand: 50000~55000,<br>default) = 62031 |
|       | Do you want to change the setup?                                                                                |
|       | <yes> <no></no></yes>                                                                                           |

Select **<OK>** 

| IP or DNS of TGIF Server | Input             |
|--------------------------|-------------------|
| tgif.network             |                   |
| <0k>                     | <cancel></cancel> |
| (OR)                     |                   |

Leave as default or type in your personnel TGIF password and select **<OK>** 

| Password of TGIF Server | Input             |
|-------------------------|-------------------|
| passw0rd                |                   |
|                         |                   |
| <0k>                    | <cancel></cancel> |

## Select **<OK>**

| Port of TGIF Server  |                   |
|----------------------|-------------------|
| 62031 <mark>_</mark> |                   |
|                      |                   |
| <0k>                 | <cancel></cancel> |

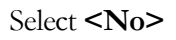

| DMR Networks                                 |                 |
|----------------------------------------------|-----------------|
| Set this Network as a Default Serve          | er for DMR?     |
| <yes> to Continue, <no> to Cancel</no></yes> |                 |
| <yes></yes>                                  | < <u>No&gt;</u> |

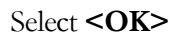

| Finished                |
|-------------------------|
| <mark>&lt;0k&gt;</mark> |

Select option <6>, then <OK>

|                       | - DMR Networks                                                            |
|-----------------------|---------------------------------------------------------------------------|
| Co                    | onfigure DMR Server                                                       |
| 1<br>2<br>3<br>4<br>5 | Brandmeister Network<br>DMRPlus Network<br>TGIF Network<br>FreeDMR<br>ORM |
| 6                     | Back                                                                      |
|                       |                                                                           |
| <0]                   | k> <cancel></cancel>                                                      |

Select option <3> then <OK>

| DMR Ne                                                | etworks                       |
|-------------------------------------------------------|-------------------------------|
| l Change Defa<br>2 Configure I<br><mark>3 Back</mark> | ault DMR Server<br>DMR Server |
| <0k>                                                  | <cancel></cancel>             |

Select option <25> then <OK>

| Advanced Config                                                                                                    | guration Menu                                                                                                    |
|----------------------------------------------------------------------------------------------------|----------------------------------------------------------------------------------------------------|
| 21 Configure other stanzas<br>22 Configure Favorite TG/Ref<br>23 Ad Hoc Menu & Macro<br>24 Additional DMR Networks | Freq, Pwr, Lat, Long, Location<br>Edit Favorite TGs and Reflectors, Push t<br>Managing Ad Hoc Menu and Macro<br>Setup for DMRPlus, TGIF and other Networ |
| 25 Back                                                                                                    | Return to MAIN MENU                                                                                                    |
| <0k>                                                                                                    | <cancel></cancel>                                                                                                    |

Select option <05> then <OK>

| MAI                       | N MENU                                      |
|---------------------------|---------------------------------------------|
| M                         | enu Script v.1.61                           |
| 01 Initial Configuration  | Enter Callsign, DMR ID, BM Server and AMBE  |
| 02 Advanced Configuration | TG/Ref Manage, Macro, DMR Networks          |
| 03 Tools                  | SD Card Clone, Upgrade, Language, Reboot/Sh |
| 04 Credits                | Credits of DVSwitch and Menu Scripts        |
|                           | Exit DVSWitch Menu                          |
|                           |                                             |

In the Terminal type apt update

| root@repeater:/usr/local/dvs# apt update                                       |
|--------------------------------------------------------------------------------|
| Hit:1 http://archive.raspberrypi.org/debian buster InRelease                   |
| Hit:2 http://raspbian.raspberrypi.org/raspbian buster InRelease                |
| Hit:3 http://dvswitch.org/DVSwitch Repository buster InRelease                 |
| Get:4 http://apt.allstarlink.org/repos/asl builds buster InRelease [7392 B]    |
| Err:4 http://apt.allstarlink.org/repos/asl builds buster InRelease             |
| The following signatures couldn't be verified because the public key is not av |
| ailable: NO PUBKEY 6A72C389B517460F                                            |
| Fetched 7392 B in 4s (1891 B/s)                                                |
| Reading package lists 52%                                                      |
|                                                                                |

When completed type **apt upgrade** 

```
root@repeater:/usr/local/dvs# apt upgrade
Reading package lists... Done
Building dependency tree
Reading state information... Done
Calculating upgrade... 10%
```

Press **<Y>** to continue

```
102 upgraded, 0 newly installed, 0 to remove and 0 not upgraded.
Need to get 111 MB of archives.
After this operation, 8569 kB of additional disk space will be used.
Do you want to continue? [Y/n] y
```

Type in apt install analog-reflector

coot@repeater:/usr/local/dvs# apt install analog-reflector

Answer <Yes>

| The following NEW packages will be installed:                        |
|----------------------------------------------------------------------|
| analog-reflector libev4 libwebsockets8 lsof mosquitto                |
| 0 upgraded, 5 newly installed, 0 to remove and 0 not upgraded.       |
| Need to get 11.7 MB of archives.                                     |
| After this operation, 1035 kB of additional disk space will be used. |
| Do you want to continue? [Y/n] v                                     |

Type cd /opt/Analog\_Reflector/ssl

root@repeater:/usr/local/dvs# cd /opt/Analog\_Reflector root@repeater:/opt/Analog\_Reflector# cd ssl root@repeater:/opt/Analog\_Reflector/ssl# Type in ./mkcerts.sh reboot after this as pic

root@repeater:/opt/Analog\_Reflector/ssl# ./mkcerts.sh Can not get country, state and locality, using placeholders. Generating self signed certificate, please wait.....

Type in cd .. , then ./ Analog\_Reflector -f Analog\_Reflector.json

```
Your certificate is now ready for use
root@repeater:/opt/Analog_Reflector/ssl# cd ..
root@repeater:/opt/Analog_Reflector# ./Analog_Reflector -f Analog_Reflector
```

Open up a web browser you're your PI's IP address <u>https://192.168.x.x/html/hUC-min.html</u> and check if the client page comes up. If it does login with your call sign and your node password. **NOTE:** you will not be able to transmit at this point.

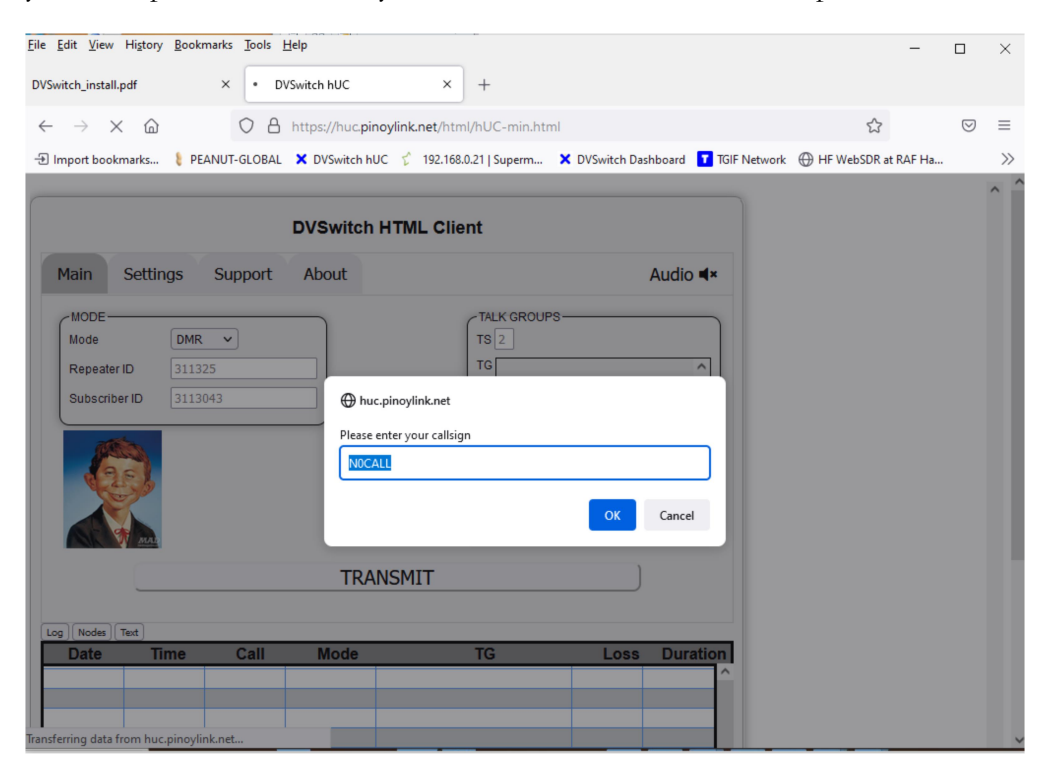

Go back to the terminal type in cd .. , then cd Analog\_Bridge, then nano Analog\_Bridge.ini

| root@repeater:/opt/                  | 'Analog Reflector# o | cd                |            |  |
|--------------------------------------|----------------------|-------------------|------------|--|
| root@repeater:/opt# cd Analog Bridge |                      |                   |            |  |
| root@repeater:/opt/                  | 'Analog_Bridge# ls   |                   |            |  |
| Analog_Bridge                        | adv_hotspot.txt      | adv_rxgain.txt    | dvsm.basic |  |
| Analog_Bridge.ini                    | adv_main.txt         | adv_tgref.txt     | dvsm.macro |  |
| adv_audio.txt                        | adv_managetg.txt     | adv_tools.txt     | dvsm.sh    |  |
| adv_dmr.txt                          | adv_resetfvrt.txt    | adv_txgain.txt    | parrot.sh  |  |
| root@repeater:/opt/                  | 'Analog Bridge# nand | > Analog Bridge.i | ni         |  |

scroll down to **[USRP]** change **txPort** and **rxPort** to **31001**. The CTRL –X save and exit.

| GNU nano 3.2 Analog                                                                                                    | Bridge.ini                                                                                                    |
|----------------------------------------------------------------------------------------------------|----------------------------------------------------------------------------------------------------|
|                                                                                                    |                                                                                                    |
| txTg = 9                                                                                                    | ; TG to use for all frames sent from An\$                                                                                                    |
| txTs = 2                                                                                                    | ; Slot to use for frames sent from Anal\$                                                                                                    |
| colorCode = 1                                                                                                    | ; Color Code to assign DMR frames                                                                                                    |
| <pre>; Information for USRP channel driver.<br/>; There are two typical configurations,<br/>; to a digital network. Transcode is wh<br/>; causing a TLV &lt; (pcm &lt;&gt; pcm)&gt; ?<br/>; When using ASL, this matches the rpf<br/>; rxchannel = usrp/127.0.0.1:34001:320<br/>; When Transcoding, make two ini files<br/>; each instance with its own ini files<br/>USPP1</pre> | This interface uses PCM to transfer aud\$<br>ASL and Transcode. ASL (AllstarLink) i\$<br>hen Analog_Bridge actually points its PC\$<br>FLV type of architecture.<br>c.conf ASL file with a setting like:<br>001<br>s and set txPort equal to the other inst\$ |
| address = 127.0.0.1                                                                                                    | : IP address of USRP partner (Analog Re\$                                                                                                    |
| txPort = 52424                                                                                                    | : Transmit USRP frames on this port                                                                                                    |
| rxPort = 52424                                                                                                    | ; Listen for USRP frames on this port                                                                                                    |
| usrpAudio = AUDIO USE GAIN                                                                                                    | ; Digital -> Analog (AUDIO UNITY, AUDIO\$                                                                                                    |
| usrpGain = 4.00                                                                                                    | ; Gain factor when usrpAudio = AUDIO US\$                                                                                                    |
| usrpAGC = -20,10,100                                                                                                    | ; Set the agc threshold (db), slope $\overline{(}db\$$                                                                                                    |
| ^G Get Help <mark>^O</mark> Write Out <mark>^W</mark> Where Is<br>^X Exit      ^R Read File <mark>^\</mark> Replace   4                                                                                                    | YK Cut Text AJ Justify AC Cur Pos<br>U Uncut TextAT To Spell A Go To Line                                                                                                    |

Type in cd.., then ./Analog\_Reflector user [call sign] [dmirid] [dmrid11] [node passwd] 11. Fill in the square brackets with your call sign, your dmrid, your dmrid with the 2 number prefix you chose in the initial setup of dvswitch, your node passwd and again the 2 number prefix.

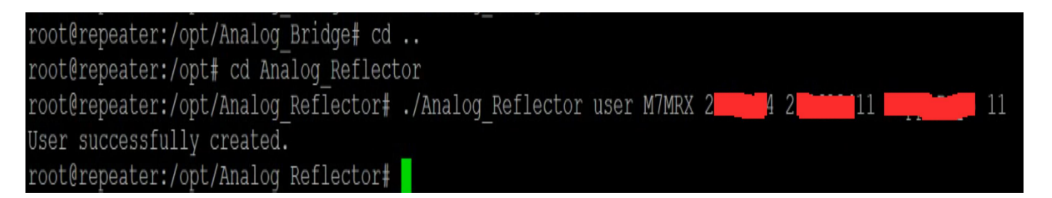

In terminal type reboot

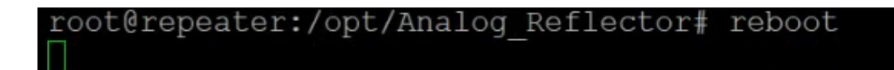

Click <OK>

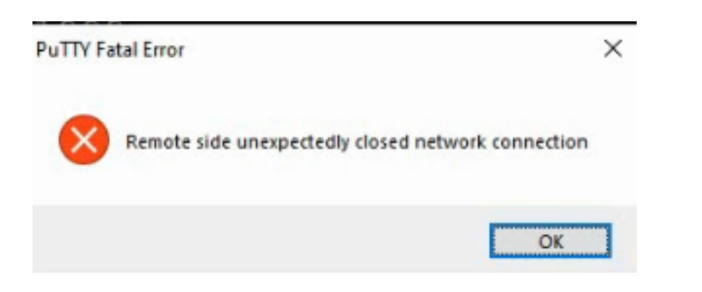

Re open a terminal in putty and login at the prompt type in sudo -s

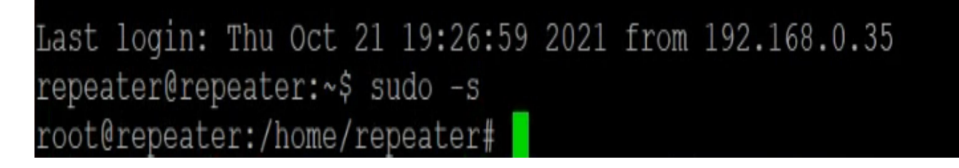

Type cd /opt/Analog\_Reflector, then nano Analog\_Reflector.json

coot@repeater:/home/repeater# cd /opt coot@repeater:/opt# cd Analog\_Reflector coot@repeater:/opt/Analog\_Reflector# nano Analog\_Reflector.json

Change "dmrID":"1234567", to your dmrID number

|    | GNU nano 3.2                                     | Analog                    | Reflector.json    |               |                |
|----|--------------------------------------------------|---------------------------|-------------------|---------------|----------------|
|    |                                                  |                           |                   |               |                |
| {  |                                                  |                           |                   |               |                |
|    | "nodeName":"DVSwitch",                           |                           |                   |               |                |
|    | "dmrID":"1234567",                               |                           |                   |               |                |
|    | "abAddress": "127.0.0.                           | L",                       |                   |               |                |
|    | "usrpTxPort": "31001",                           |                           |                   |               |                |
|    | "usrpRxPort": "31001",                           |                           |                   |               |                |
|    | "mobilePort": "12345",                           |                           |                   |               |                |
|    | "WSPOrt": "443",                                 |                           |                   |               |                |
|    | "keyDir": "./SSI/",                              |                           |                   |               |                |
|    | "Siteroot": "./arRoot"                           | a /duquitab /A            | nalog Doflogton 1 | ogl           |                |
|    | "loglowel". "2"                                  | Jg/dvSwitch/A             | halog_kellector.1 | og",          |                |
|    | "disallowUnknownClient                           |                           |                   |               |                |
|    | "brokerIIRL" · "matt://1                         | ocalhost 1883             | п                 |               |                |
|    | "rightsMask": "4".                               | Jearnose. 1005            |                   |               |                |
|    | "autoMute": true                                 |                           |                   |               |                |
|    | "clientDebugMode": fal.                          | 3e,                       |                   |               |                |
|    | "clientModes": ["Inter                           | com", "DMR", "            | "STFU", "DSTAR D- | Star", "NXDN" | , "P25", "YS\$ |
|    | "bridges": {                                     |                           |                   |               |                |
|    |                                                  | [ Read                    | 34 lines ]        |               |                |
| ^( | <mark>G</mark> Get Help <mark>^O</mark> Write Ou | t <sup>^</sup> W Where Is | ^K Cut Text ^J    | Justify ^C    | Cur Pos        |
| ^3 | X Exit ^R Read File                              | e ^\ Replace              | ^U Uncut Text^T   | To Spell ^    | Go To Line     |

Scroll down to node and change [1999] to your Allstar node number.

| GNU nano 3.2                                     | Analog Reflector.json                                                                               |
|--------------------------------------------------|----------------------------------------------------------------------------------------------------|
|                                                  |                                                                                                    |
| "logFileName": "/var/lo                          | og/dvswitch/Analog_Reflector.log",                                                                  |
| "logLevel": "2",                                 |                                                                                                    |
| "disallowUnknownClients                          | ": false,                                                                                           |
| "brokerURL": "mqtt://lo                          | calhost:1883",                                                                                      |
| "rightsMask": "4",                               |                                                                                                    |
| "autoMute": true,                                |                                                                                                    |
| "clientDebugMode": fals                          |                                                                                                    |
| "clientModes": ["Interd                          | com", "DMR", "STFU", "DSTAR D-Star", "NXDN", "P25", "YS\$                                           |
| "bridges": {                                     |                                                                                                    |
| "asl": [                                         |                                                                                                    |
| {"node" : "1999", '                              | 'address" : "127.0.0.1", "rxPort" : "34001", "txPort" :\$                                           |
| ],                                               |                                                                                                    |
| "ab" : [                                         |                                                                                                    |
| {"name" : "DMR",                                 | "address" : "127.0.0.1", "rxPort" : "51100", "txPort"\$                                             |
| {"name" : "D-Star",                              | "address" : "127.0.0.1", "rxPort" : "52100", "txPort"\$                                             |
| {"name" : "NXDN",                                | "address" : "127.0.0.1", "rxPort" : "53100", "txPort"\$                                             |
| {"name" : "P25",                                 | "address" : "127.0.0.1", "rxPort" : "54100", "txPort"\$                                             |
| {"name" : "YSF",                                 | "address" : "127.0.0.1", "rxPort" : "55100", "txPort"\$                                             |
| ]                                                |                                                                                                    |
|                                                  |                                                                                                    |
| <sup>^</sup> G Get Help <sup>^</sup> O Write Out | : <mark>^W</mark> Where Is <mark>^K</mark> Cut Text <mark>^J</mark> Justify <mark>^C</mark> Cur Pos |
| ^X Exit ^R Read File                             | e ^\ Replace                                                                                        |

Then scroll to the end of the line and **change "amiSecret" : "11cgi"** to **"amiSecret"** : **"your node password"** 

| GNU nano 3.2                          | Analog_Reflector.json                                        | Modified                    |  |  |  |
|---------------------------------------|--------------------------------------------------------------|-----------------------------|--|--|--|
| "logFileName": "/var/lo               | g/dyswitch/Analog Reflector.log".                            |                             |  |  |  |
| "logLevel": "2",                      |                                                              |                             |  |  |  |
| "disallowUnknownClients               | "disallowUnknownClients": false,                             |                             |  |  |  |
| "brokerURL": "mqtt://localhost:1883", |                                                              |                             |  |  |  |
| "rightsMask": "4",                    |                                                              |                             |  |  |  |
| "autoMute": true,                     |                                                              |                             |  |  |  |
| "clientDebugMode": false,             |                                                              |                             |  |  |  |
| "clientModes"; ["Interco              | om", "DMR", "STFU", "DSTARTD-Stal", "NA                      | IDN", "P25", "IS9           |  |  |  |
| "asl": [                              |                                                              |                             |  |  |  |
| \$Port" : "32001", "rights            | " : 3, "ami <mark>U</mark> serName" : "admin", "amiSeo       | <pre>cret" : "llcgi"}</pre> |  |  |  |
| 1,                                    |                                                              |                             |  |  |  |
| "ab" : [                              |                                                              |                             |  |  |  |
| {"name" : "DMR",                      | "address" : "127.0.0.1", "rxPort" : "5                       | 51100", "txPort"\$          |  |  |  |
| {"name" : "D-Star",                   | "address" : "127.0.0.1", "rxPort" : "5                       | 52100", "txPort"\$          |  |  |  |
| {"name" : "NXDN",                     | "address" : "127.0.0.1", "rxPort" : "5                       | 53100", "txPort"\$          |  |  |  |
| {"name" : "P25",                      | "address": "127.0.0.1", "TXPORL": "3                         | 55100", "txPort"s           |  |  |  |
| I fiame . ISF ,                       | address : 127.0.0.1 , 12000                                  | JJIOU, CAPOLO 9             |  |  |  |
| 1                                     |                                                              |                             |  |  |  |
| ^G Get Help <mark>^O</mark> Write Out | ^W Where Is <mark>^K</mark> Cut Text <mark>^J</mark> Justify | ^C Cur Pos                  |  |  |  |
| AX Evit AR Read File                  | AN Replace All Uncut TextAT To Spell                         | △ Co To Line                |  |  |  |

CTRL-X save and Exit, type in reboot and that it your done